# CS2-RL CS2-F

# LINEARLY LINE SPEED / RPM CONTROLLER FREQUENCY CONTROLLER OPERATION MANUAL

# DESCRIPTION

CS2-RL(F) controller has been designed high accuracy measurement, display, control and communication (Modbus RTU mode) of pulse(Frequency) or AC Frequency.

☑ The innovation feature is auto-range input from 0.01Hz~ 100KHz(~140KHz in option). The display resolution will be auto-changed to show the highest according to input frequency.

They are also building in 4 Relay outputs, 3 External Control Inputs, 1 Analogue output and 1 RS485(Modbus RTU Mode) interface with versatile functions such as control, alarm, re-transmission and communication for a wide range of testing and machinery control applications. Please refer to the detail description on pages 2/38~7/38.

There are not only controllers, but also an I/O interface in any system. ADtek built in difference ideal for External Control input and Relay output as like as I/O module of PLC. It's very connivance to achieve remote monitoring and control by CS2 series.

## FEATURES

- Accuracy: ± 0.005%; Display range: 0~99999; Auto-range with Decimal Point auto changed according to input frequency.
- Optional 4 relay can be programmed individual to be a Hi / Lo / Hi Latch / Lo Latch / Go energized with Start Delay / Hysteresis / Energized & De-energized Delay functions, or to be a remote control.
- Analogue output and RS 485 communication port in option
- 3 external control inputs can be programmed individual to be Tare (Relative PV) / PV Hold / Maximum or Minimum Hold / DI (remote monitoring) / Reset for Relay Energized Latch.... In standard.

• EMC, EMI, LVD Approved & RoHS

[CS2-RL LINEARLY LINE SPEED / RPM CONTROLLER]

Measuring RPM / Linearly line speed / Frequency AUTO RANGE
 0.01~100KHz / ~140KHz(optional) / Contact, NPN, PNP, Voltage pulse can be switch on rear of meter.

## [CS2-F FREQUENCY CONTROLLER]

 Measuring Frequency AUTO RANGE 0.01~100KHz / ~140KHz(optional) / Voltage pulse or sine wave(specify).

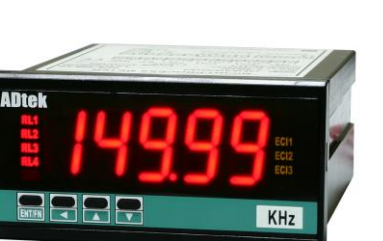

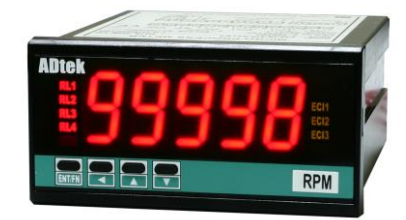

## APPLICATIONS

## Models

- CS2-RL Motor Control / Machinery / Testing Equipments for Measuring, Alarm and Communication with PC/PLC
- ☑ Flexible 3 DI functions as like as Maximum/Minimum hold, PV hold and Relative PV.
- $\blacksquare$  On line testing station for appliance, check points of PCB as so on.
- CS2-F Switch Boards / Testing Equipments for Measuring, Alarm and Remote I/O with PC/PLC
   Fantastic 4 Relay functions as like as Hi / Lo / Hi latch / Lo latch / DO(Remote control by PC/PLC).
- ☑ Flexible 3 DI functions as like as Reset for Relay energized latch and Remote monitoring by PC/PLC.

## Functions

- Safety & Protection Hi/Lo alarm and latch(H .HLd / LoHLd), Analogue output limited(RoLit)
- Testing & Measuring Maximum/Minimum hold(h8\Hd / h.nHd), PV hold(PuHLd), Relative PV/Tare/\(\\_PLPu))
- Remote Monitoring & Control RS485 communication port, Display function(-5485), ECI input status( d ), Relay energized( do)

## **FUNCTION DEFINE**

#### Character Symbol

| A | b             | С      | d      | E      | F             | G      | H             | i      | յ             | ג      | L | M |
|---|---------------|--------|--------|--------|---------------|--------|---------------|--------|---------------|--------|---|---|
| R | Ե             | С      | ժ      | E      | F             | ն      | H             |        | ၂             | ג      | L | ō |
| n | 0             | P      | q      | r      | s             | t      | U             | V      | W             | X      | у | z |
| n | 0             | թ      | q      | r      | S             | E      | U             | U      | U             | հ      | У | ק |
| 1 | <b>2</b><br>2 | 3<br>3 | 4<br>4 | 5<br>5 | <b>6</b><br>5 | 7<br>ר | <b>8</b><br>8 | 9<br>9 | <b>0</b><br>D | /<br>ب | • |   |

## Input Range & Mode

#### Input Range

The meter has been designed very wide input range from 0.01Hz~100.00KHz(Option: 0.01Hz~140.00KHz) that can cover almost any application for frequency measuring. User doesn't need to specify the input range.

Especially, they do not set the scale to relate the input range. Users are just set the measuring type(Put YP) in [InPUt GroUP]. The display of meter will show the value that user wants to show such as RPM, Linearly Line Speed or Frequency. Please refer to the description of Display Function.

#### Input mode Switchable

NPN / PNP / Voltage Pulse / Mech. Contact and amplitude can be switched by switches on rear of meter.

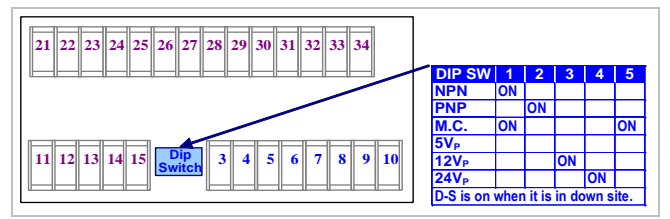

\*The excitation supply of sensor can not be changed. Please specify in ordering code.

#### Display Functions

#### Multi-Display function

Programmable: ראב / ראב / ראב

The meter has desgined for mult-purpose. User can set the display purpose in [Put YP] of [ unPUt GroUP] such as [ nSPd](Linearly Line Speed),

**P**n (RPM), **P**S (RPS), **H**P (Hz), **P**P (Hz), (HZ) (kHz) that the meter will display according to the input and setting to calculate. The meter will show the relation parameters as below,

- LnSPd: Pulse/rotation(PPr), Engineer
   Units(<u>nrin</u> / <u>Lorin</u> / <u>Udrin</u> / <u>Ftrin</u>),
   Diameter of rotord <u>Rit</u>)
- rPn / rPS: Pulse/rotation(PPr)

## Factor function:

#### Settable range: 0.001~9.999

<u>Display = Value of math with setting x Factor</u> The display can be proportioned by factor. The typical application is compensation for gear ratio.

 Auto-range function: Programmable: RUto / SEi / Rull

• RUL o (Auto range): The decimal point will be auto changed according to the input frequency so that keep the display in the highest resolution.

Ex.: RPM of Motor: 7200RPM , Encoder: 1000ppr

The meter setting

[PutyP]: \_\_\_\_\_, [ PPr]: 1000, [rRnGE]: RUto

(7200rpm x 1000ppr) / 60 = 120.000kHz

Frequency range is from 0~120.000kHz

The table is between input and display as below,

| Freq. Input | Display           |                                |
|-------------|-------------------|--------------------------------|
| 0Hz         | 0.0000 RPM        | Auto change to<br>keep highest |
| 166.65Hz    | <b>9.9999</b> RPM | resolution                     |
| 1666.5Hz    | <b>99.999</b> RPM | (Auto change)                  |
| 16.665kHz   | <b>999.99</b> RPM | (Auto change)                  |
| 16.666kHz   | 1000.0 RPM        | (Auto change)                  |
| 120kHz      | <b>1200.0</b> RPM |                                |

The input goes down to

166.65Hz

**9.9999** RPM (Auto change)

SEn (Semi-Auto range): The decimal point will be auto changed according to the input frequency to keep the display in the highest resolution, but it must be under setting position of decimal point. It's possible to show "ouFL (overflow)", if the input frequency is too high to makeover the display range.

Ex.: RPM of Motor: 7200RPM , Encoder: 1000ppr as same as above,

The meter setting

[Put YP]: rPn; [ PPr]: 1000

[rRnGE]: <u>SEñ i</u>; [ dP]: <u>0.00</u>

The table is between input and display as below,

| Freq. Input | Display           | Auto change to |
|-------------|-------------------|----------------|
| 0Hz         | <b>0.0000</b> RPM | resolution     |
| 166.65Hz    | <b>9.9999</b> RPM | (Auto change)  |
| 1666.5Hz    | <b>99.999</b> RPM | (Auto change)  |
| 16.665kHz   | <b>999.99</b> RPM | (Auto change)  |
| 16.666kHz   | ouFL RPM          |                |
| 120kHz      | ouFL RPM          |                |

The input goes down to

16.665kHz **999.99** RPM (Auto change) In the case of input, the [ **dP**] should set **0.0** to display full range of RPM and to get higher resolution in lower RPM. **ARNUL** (Manual range): The decimal point will be fixed according to the setting of [ dP]. The meter will show ouFL (overflow), once the input goes over the frequency that is relative 99999.

Ex.: RPM of Motor: 7200RPM , Encoder: 1000ppr as same as above,

The meter setting

[Put YP]: rPn; [ PPr]: 1000

[rRnGE]: nRnUL ; [ dP] : 0.00

The table is between input and display as below,

| Freq. Input       | Display           | Fix docimal      |
|-------------------|-------------------|------------------|
| 0Hz               | 0.00 RPM /        | point resolution |
| 166.65Hz          | 9.99 RPM          |                  |
| 1666.5Hz          | 99.99 RPM         |                  |
| 16.665kHz         | <b>999.99</b> RPM |                  |
| 16.666kHz         | ouFL RPM          |                  |
| 120kHz            | ouFL RPM          |                  |
| The input does do | wn to             |                  |

16.665kHz **999.9** RPM

In the case of input, the **dP** should set **0.0** to display full range of RPM.

## Time out function

## Programmable: RULo/nAnUL

In the case of low frequency, the meter can not to identify that is low frequency and no input until the next pulse input. Sometimes, it takes a long period.

The meter builds in a time out function to cut out the display to be "0".

There are two modes **RULo** / **hRnUL** can be programmed as below,

- **hRnUL** (Manual): There is a period named **Lo** (input time out) can be set from 0.0sec~999.9sec. The display will be "0", once the next pulse doesn't input during the setting time.
- RUL o (Auto): The display will be "0", once the next pulse doesn't input during the time that gave by formula of meter's firmware. Gerenally, the auto time out is 4 times of 1/ frequency of last input frequency.

## Max / Mini recording

I

In order to review & trace the drifting PV, the meters will keep the values of maximum and minimum in [USEr LEuEL] during power on. The maximum and minimum can be reset by [EL \_] or front key function. Please refer to the operation on their description as below.

## Maximum Hold or Minimum Hold for PV

When the [dSPLY] function in [InPUt GroUP] set to be **hRhd** (Max. Hold) or **hInHd** (Mini. Hold), that the meter will still display the values of PV in maximum (or minimum) and the relative square orange LED will be bright during power on, until manual reset by front key in [USEr LEUEL], Up/Down Key function has been done or ECI terminal had been closed, if the ECI has set **nrSt**. The meter will update immediately new maximum(minimum) values after ECI is to be opened, or press Up/Down Key again. The Reset functions will be described in ECI functions.

Please paste the sticker **MI** on the right side of orange square LED to identify the status of display.

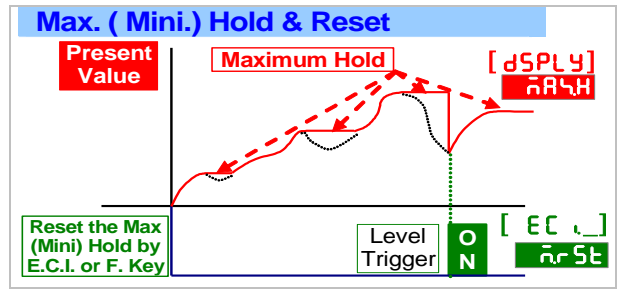

## PV(Present value) Hold

When the [EC \_](External Control input) set to be PuHLd(PV Hold) function in [EC - GroUP], that display will be hold & kept, and the relative green LED will be bright, when the ECI has been closed or Up/Down Key function has been done, until it is to be opened or press Up/Down Key again.

Please paste the sticker **ECPUH** on the right side of green square LED of ECI to identify the status of display.

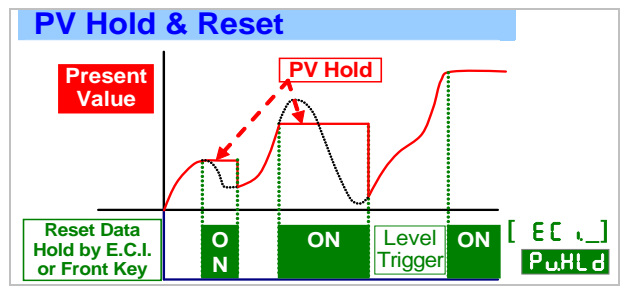

#### Remote display by RS485 command

In past, The meter normally receive 4~20mA or 0~10V from AO card or BCD card of PLC. We built-in a new solution by RS485 remote display function which it can save costs of AO and wiring connecting to PLC simultaneously.

When the [JSPLY] function set to be **-5485**, the LED display no longer relative to the input signal on the meter then the PV screen will show the data from RS485 command. The data(number) will be same as PV which it will compare with set-point, relative to analogue output and ECI functions so that is to control analogue output, relay energized and so on.

## Low Cut

Settable range from -19999~+29999 counts.

The users can set a value here to cut the display value to show "0".

 If the setting value is positive, it expressed the PV will be 0 which it's within the range of absolute value;

#### PV< I Setting value I, the display will be 0 EX: Low Cut is set for 0.50, if the display is from -0.50~+0.50, that will be 0.

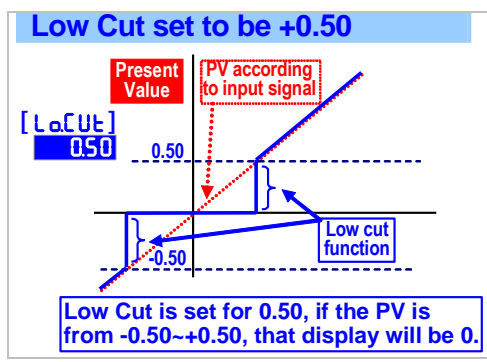

• If the setting value is negative, it expressed the PV will be X which it's under the setting value; PV< Setting value, the display will be X(Setting value).

EX: Low Cut is set for -0.01, if the display is < -0.01, and all the display will be -0.01.

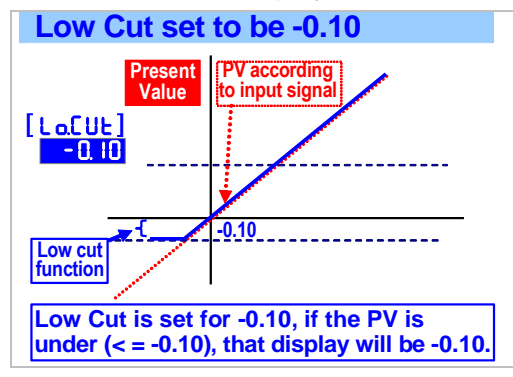

#### Digital Fine Adjustment Settable range from 0~99999 ;

Users can get "Fine Adjustment PV" by front key on the meter for higher points, and if the user want to show the current input signals that "Just Key-In"

the value. Especially, the [PuSPn] is not only in span of PV, but also any higher point for [PuSPn]. The meter will be linearization automatively for full scale.

The adjustment can be cleared in function [5.[Lr].

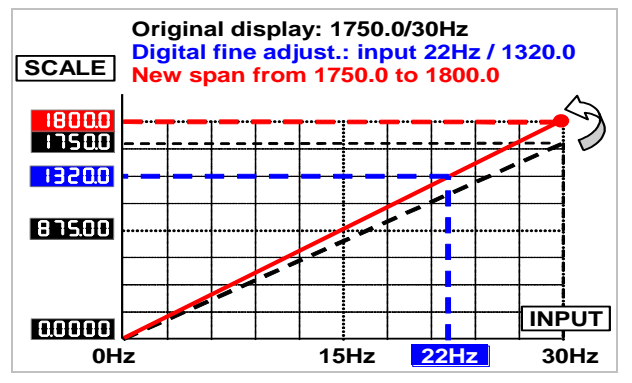

\*Please make sure that the [PuSPn] should be over 50% of input range. That may be made bigger error in span, if the interval is too narrow.

## Reading Stable Functions

## Average Display update

#### Settable range: 1~99 times;

Jittery Display caused by the noise or unstable signal. User can set number to average the readings to get smoothly display.

Remark: The higher average setting will impact the response time of Relay and Analogue output slower.

The meter's sampling is 15cycle/sec. If the  $\begin{bmatrix} R_{U}G \end{bmatrix}$  (Average) set to be  $\boxed{3}$ , the meter will express the sampling 3 readings and calculating the average then update the display once. At meantime, the display update will be 5 times/sec.

#### Average set to be 3

| Sample 1 Sample 2 Sample 3 Sample  | e 4 Sample 5 Sample 6         |        |
|------------------------------------|-------------------------------|--------|
| Display Update Value =             | Display Update Value =        |        |
| (Sample 1 + Sample 2 + Sample 3)/3 | (Sample 4 + Sample 5 + Sample | e 6)/3 |

#### Digital filter

#### Settable range from 0(None)/1~99 times.

The digital filter can reduce the influence of spark noise caused by magnetic of coil.

If the values of samples are over digital filter band(fix in firmware and about 5% of stable reading) 3 times (Digital Filter set to be 3) continuously, the meter will admit the samples and update the new reading. Otherwise, it will be as treat as a noise and skip the samples.

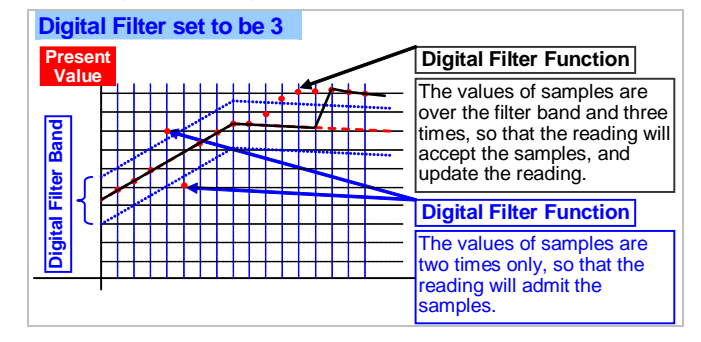

## Front Key Functions

- The ■Key can be set to be the same function as the setting of [E[ [](ECI.1).
  - Ex. The [EC I] set to be **PuHLd** and the function [E.I=UP] set to be **YES** in [EC I GroUP]. When user presses Key, the PV will hold as like as terminals of ECI1 close.
- The ■Key can be set to be the same function as the setting of [EC ...2].
  - Ex. The [EC .2] set to be FEL.Pu and the function [E.2:dn] set to be YES in [EC . GroUP]. When user presses Key, the PV will show relative value as like as terminals of ECI2 close.
- If the front key function has been set, the terminal input for ECI will be disabling.

### Relay Functions

CS2 series offer the 4 relay outputs with flexible and versatile functions. They can be programmed individually in  $[rELRY GrouP] \circ$  Please refer to the description as following;

- Relay energized mode Hi / Lo / Go-1.2 / Go-2.3 / Hi.HLd / Lo.HLd / DO
- <u>Hi(Fig.1-①)</u>: Relay will be energized, when PV > Set Point
- <u>Lo(Fig.1-@)</u>: Relay will be energized, when PV < Set Point
- <u>Go-1.2(Fig.1-③)</u>: This function is programmable for Relay 3 or 4 only. If the Relay 4 set to be Go function, the relay will compare between [r J 1.5P] and [r J2.5P].

#### Go relay energized when the condition is [r \ 1.5P](Hi) > PV > [r \ 2.5P] (Lo)

• <u>Go-2.3(Fig.1-③)</u>: This function is programmable for Relay 4 only. If the Relay 4 set to be Go function, the relay will compare between [r 42.5P] and [r 43.5P].

#### Go relay energized when the condition is [r \2.5P] (Hi) > PV > [r \3.5P] (Lo)

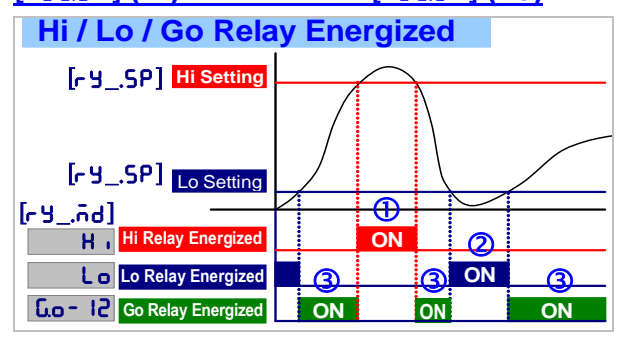

## • Hi.HLd (Lo.HLd)

The relay energized and latched function is for electrical safety and human protection.

For example, a current meter installed for over current alarm of motor. Generally, over current of motor caused by over load, mechenical dead lock, aging of insulation and so on. In the case of alarm of meter, if the user doesn't figue out the real reason and re-start the motor. It may damage the motor. The function is desgined that must be manual reset the alarm after checking out and solving the issue. It's very important idea for electrical safety and human protection.

If the PV Higher (or lower) than set-point, the relay will be energized and latch until manual reset by from key in [USEr LEuEL] or [E[ ](ECI) input.

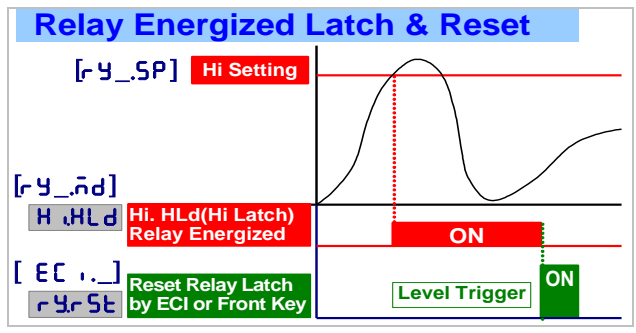

#### • <u>DO</u>

The function has been desgined that is not only a meter but also a I/O inteface. In the case of motor control cabnet, it's normally can not get the remote function. It's very easly to get the status of switch and remote ON/OFF of the switch from CS2 series with RS485 function.

If the [r Y\_.nd] has been set do, the relay will be energized by RS485 command directly, and no longer to compare with set-point.

## Start delay band and Start delay time

The functions have benn desgined for,

- 1. To avoid alarm for the starting current of inductive motor(6 times of rated current).
- 2. If the <u>Lo</u> relay energized mode has been set to be <u>Lo</u> (Lo) or <u>LoHLd</u> (Lo & latch), the relay will be energized, when the meter is power on and no input due to the "0" display. User can set a band and delay time to inhibit the energized of relay.

## • <u>Start band(Fig.2-①)</u>: Settable range from 0~9999 Counts

• <u>Start delay time(Fig.2-@)</u>: Settable range from 0.0(second)~9(minutes)59.9(seconds);

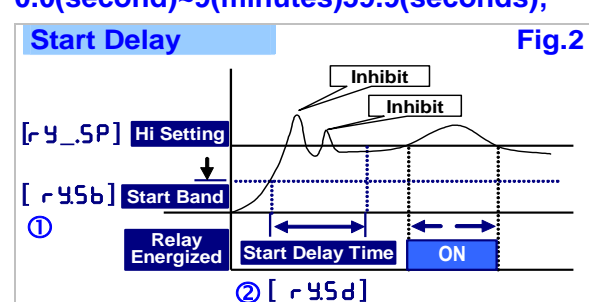

## Hysteresis(Fig.3-①) Settable range from 0~9999 Counts

The function is to avoid the relay on and off frequently, when the display value is swing near by the set point. The typical application is to control a compressor. User can set a band to prevent the relay on and off frequently.

#### Relay energized delay(Fig.3-②) Settable range from 0.0(second)~9(minutes)59.9(seconds);

The function is to avoid the miss action caused by noise. Sometime, the display value will swing caused by spark of contactor. User can set a period to delay the relay energized.

### Relay de-energized delay(Fig.3-③) Settable range from 0.0(second)~9(minutes)59.9(seconds)

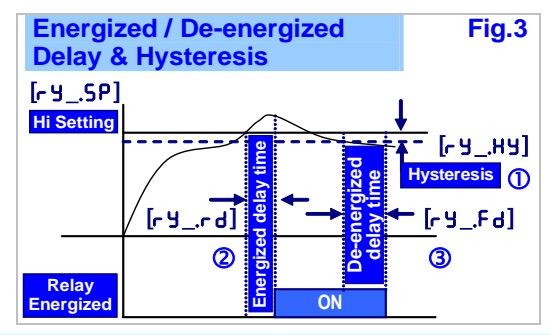

## **3 External Control Inputs(ECI)**

#### Reset for Relay Energized Latch

If the relay energized mode has been set to be H .HL d (Energized latch), and the [EL .] can be set to be r Y.r SL (Reset Relay function). When the PV meets the condition of relay energizing, the relay will be energized and latch until the ECI is to be closed.

## Analogue Output Functions

Please specify the output type either a 0~10V

CS2 series offer 3 point external control inputs. They can be programmed individual with versatile display and control functions. User programs easier in [EC . GroUP]. And front key function can be set to execute ECI function. At meantime, ECI terminals will be disable. Please refer to description as below;

#### Relative PV or Tare

The [EC ] can be set to be **FELPu** (Relative PV) function. When the ECI is closed, the reading will show the differential value with PV or Tare.

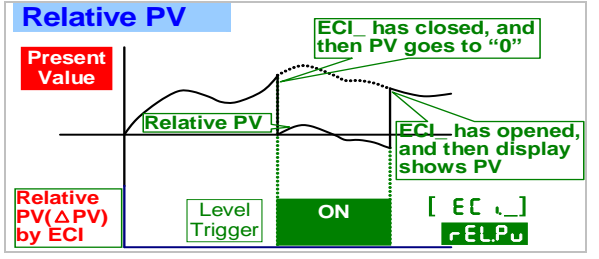

## PV Hold

The [EL ] can be set to be **PuHLd** (PV Hold) function. The display will be hold when the E.C.I. is closed, until the ECI is to be open. Please refer to the below figures.

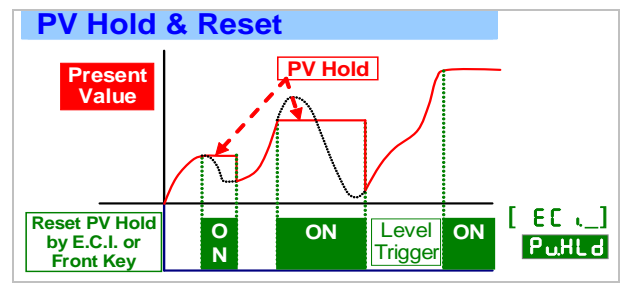

#### Reset for Maximum or Minimum Hold

The [EC .] function can be set to be **nrSt** function to reset the maximum and minimum value by terminal of ECI.

Especially, the [d5PL9] function in [ inPUL GroUP] can be set to be to nALHd or inHd to operate in coordination with DO of PLC. It is easier to achieve the maximum value testing in automation. Please refer to the below figures.

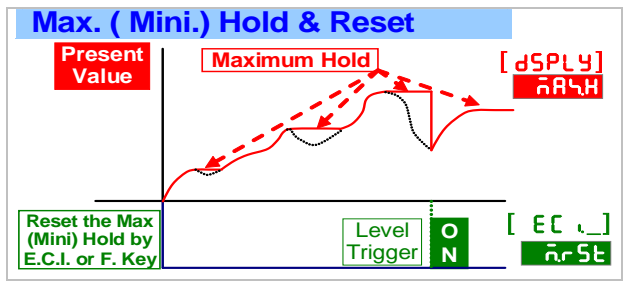

#### DI(Digital Input)

The [EC .] can be set to be d. (Digital Input) function, when the meter building in RS485 port. The computer is easier to get a switch status through the meter as like as DI of PLC.

Fine Zero & Span Adjustment for Analog Output

or 4(0)~20mA in ordering. The output low and high can be programmable which it's related to various display values. Reverse slope output is possible by reversing point positions.

- Output low corresponds to display Low[AoL5] Settable range: -19999~+99999; Setting the Display value Low to versus output range Low(as like as 4mA in R4-20).
- Output high corresponds to display High[RoH5] Settable range: -19999~+99999;

Setting the Display value High to versus output range High(as like as 20mA in R4-20)

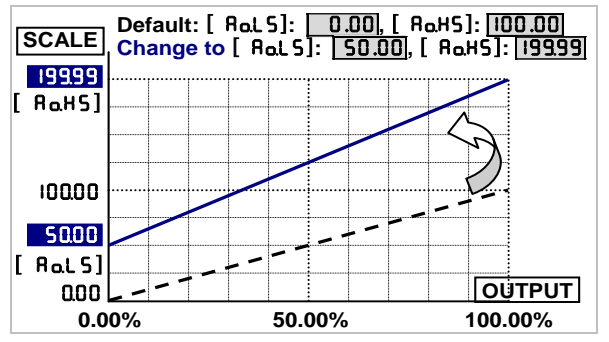

\*The range between [RoHS] and [RoLS] should be over 20% of span minimum; otherwise, it will reflect the less resolution of analogue output.

## High Limited for Analog Output Settable range: 0.00~110.00% of output High;

User can set the high limit of output to avoid destroying the receiver or protection system.

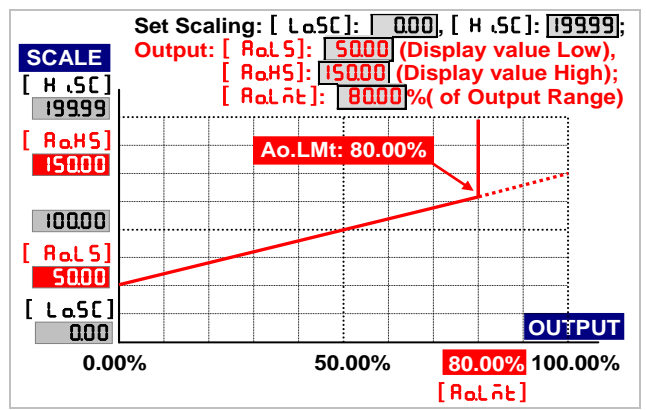

#### RS 485 Communication

Users can get Fine Adjustment of analogue output by front key on the meter. Please connect standard meter to the terminals of analogue output. To press the front key(up or down key) of meter for adjusting and checking the output.

- <u>[Ro.Pro]</u>: Fine Zero Adjustment for Analog Output;
   Settable range: -38011~27524;
- [<u>Ra5Pa]:</u> Fine Span Adjustment for Analog Output;

Settable range: -38011~27524;

Unit (RTU) for monitoring and controlling in a SCADA (Supervisor Control And Data Acquisition) system. It's not only can be read the measured value and DI (external control inputs) status but also controls the relays output (DO) via RS485 communication ports.

- Protocol: ModBus RTU Mode
- <u>Baud Rate:</u> Programmable 1200/2400/4800/ 9600/19200/38400
- Data Bits: 8 bits
- Stop Bits: Programmable 1 bit or 2 bits
- Parity: Programmable Even / Odd / None
- Divice Number: Settable 1~255
- Remote Display function

CS2 series has been built in an innovation function call remote display function.

In past, The meter normally receive 4~20mA or 0~10V from AO card or BCD card of PLC. We support a new solution by RS485 remote display function so that can <u>save cost of AO and wiring into PLC</u>.

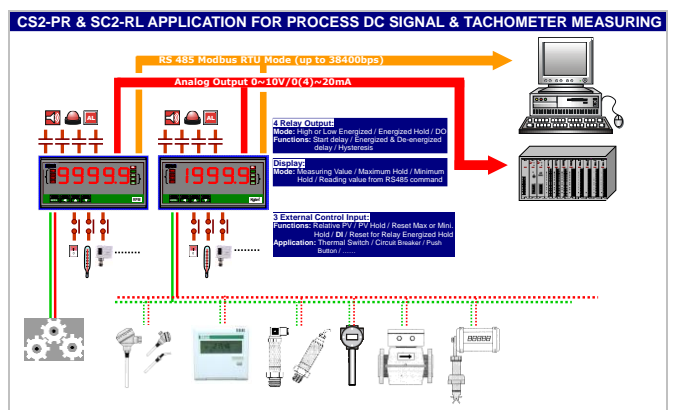

The data(number) will be same as PV that will compare with set-point, relative to analogue output and ECI functions so that is to control analogue output, relay energized and so on

## **ORDERING INFORMATION**

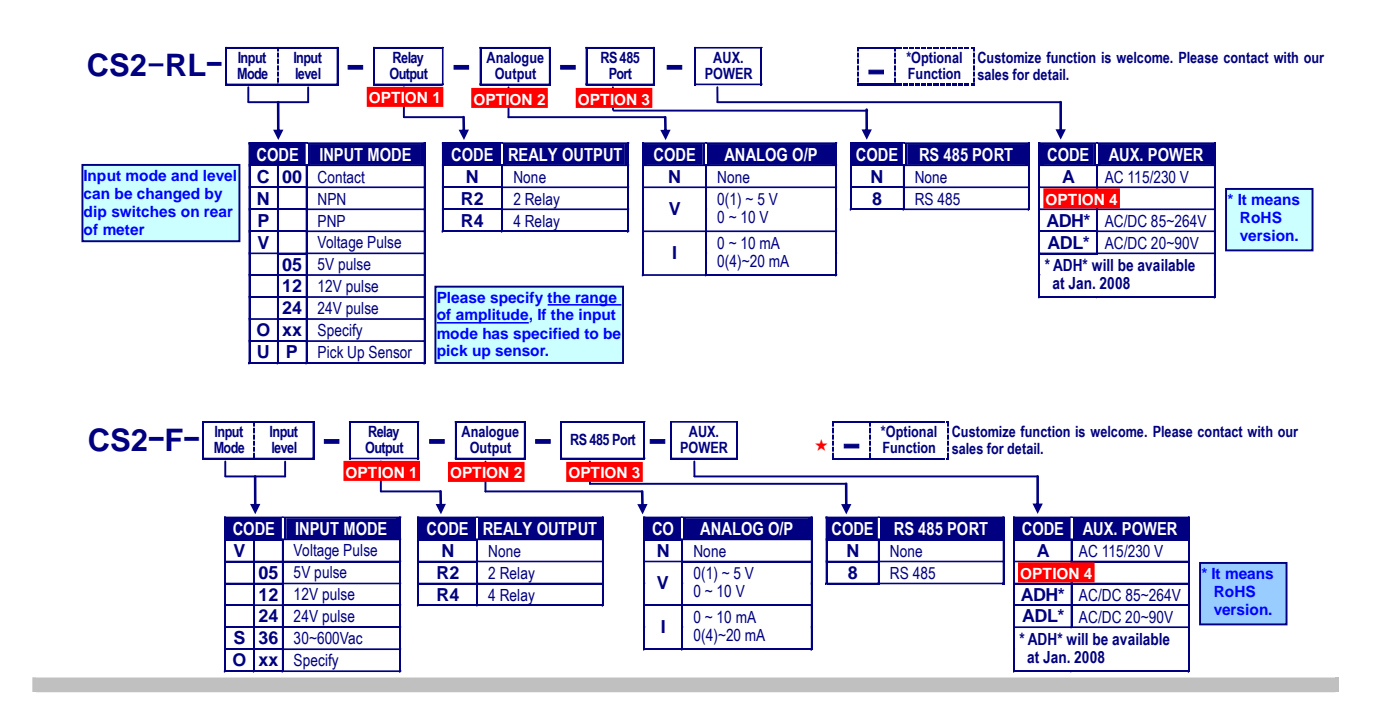

## INSTALLATION

Please check the specification, wire diagrams and functions on the lable of the meter before installation.

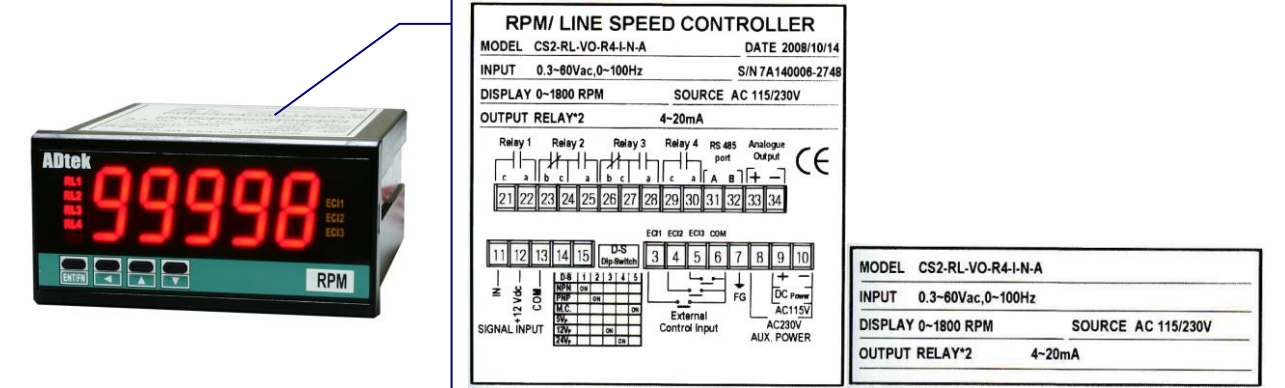

#### Dimensions & Panel Cut Out

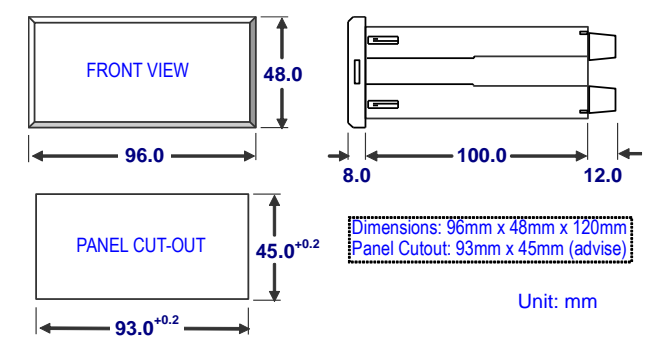

#### Installation

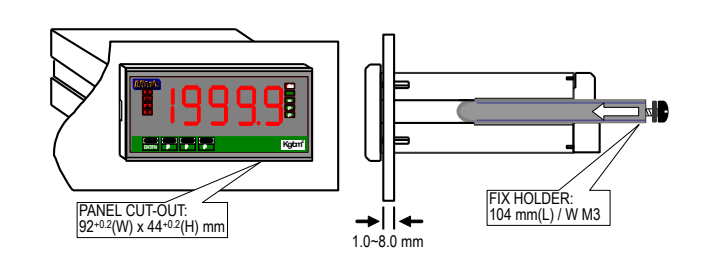

#### Wiring Diagram

I

Connector Power Supply Please check the voltage of power supplied first, and then 10A 300Vac, M2.6, 16~22AWG, 9 10 Max torque: 5Kq-cm connect to the specified 1A Fuse Please use cord end terminal. terminals. Herein, 74 ----- AC115/230V recommended that power Ν AC85~264V 2.0mm max supplied to the meter with a C Isolation Transformer ÷ protection by a fuse or circuit breaker. **RS485 Communication Port** For input, RS485 and ECI wiring, Herein recommended Max. Distance: 1200M Terminate Resistor (at latest unit): 120~300ohm/0.25W (typical: 150ohm) to use twin with shielding wire. В А 32 31 RS485 Port [CS2-RL RPM/Linearly Line Speed/Freq.Controller] [CS2-F Frequency Controller] Relay 4 RS 485 Analogue port output Relay 1 Relay 2 Relay 3 Relay 2 Relay 4 RS 485 Analogue Relav 3 Relay 1 Πh rl/ft-lh ┍╫┯┨┝ Чh <u>† †</u> r#Hh ЧН Πh t Ŕ Terminal blocks: Terminal blocks: 10A/300Vac, M2.6, M2.6, 1.3~2.0mm<sup>2</sup> 10A/300Vac, M2.6, M2.6, 1.3~2.0mm<sup>2</sup> 23 24 25 26 27 28 29 30 31 32 33 34 23 24 25 26 27 28 29 30 31 32 33 34 21 22 21 22 (16~12AWG) (16~12AWG) ECI1 ECI2 ECI3 CON ECI3 con ECI1 ECI2 D-S 12 13 14 15 3 5 9 12 13 3 5 7 9 11 4 6 7 8 10 11 14 15 4 6 8 10 Dip-Switch 1 2 3 4 5 ON Ť D-S L Ť AC115V AC115V PNP M.C. 5V<sub>P</sub> AC230V ON ON AC230Vŝ Ę 8 FG AC(SINE WAVE) FG ON ADH AC/DC 86~265V ADL AC/DC 20~90V ADH AC/DC 86~265V ADL AC/DC 20~90V AC/DC 86~265V ON SIGNAL INPUT External External 12VP 24VP D-S is c Freqency/Pulse Control Input **Control Input** AUX. POWER AUX. POWER SIGNAL INPUT Please change the dip-switch on rear of meter to match the input mode and level. Sensor input connection 11 12 13 14 15 D-S 2 3 4 5

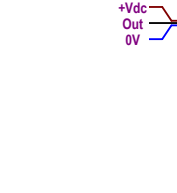

8

٥v

NPN ON

PNP M.C. ON

12V<sub>P</sub>

24V<sub>P</sub> D-S is on wh

ON

ON

n it is in do

ON

ON

₹ <u></u>

# OPERATIONS

#### Front Panel

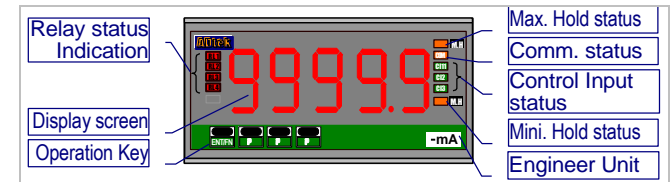

## 888888 Numeric Screens

0.8"(20.0mm) red high-brightness LED for 5 digital present value.

#### I/O Status Indicators

- Relay Energized: 4 square red LED
  RL1 display once Relay 1 has been energized;
  RL2 display once Relay 2 has been energized;
  RL3 display once Relay 3 has been energized;
  RL4 display once Relay 4 has been energized;
- External Control Input Energized: 3 square green LED

isplay once ECI.1 has been closed(dry contact)
display once ECI.2 has been closed(dry contact)
display once ECI.3 has been closed(dry contact)

- RS485 Communication: 1 square orange LED
- **COM** will flash when the meter is receive or send data, and **COM** flash quickly means the data transient quicker.
- Max/Mini Hold indication: 2 square orange LEDs
  - displayed: To display function which expressed it has been selected in Maximum or Minimum Hold function.

#### Stickers:

Each meter with a sticker to describe what are the functions and engineer label enclosure.

#### Functions stickers

HHHILOLLD.LD.HDOD.HM.HTareGOHi.HLo.HR.PVR.RSM.RSPV.HBK1BK2BK3DIRSTDO1DO2DO3DO4D11D12D13

- <u>Relay energized:</u>
  - HH EnergizedLo Energized
- Hi Energized
  - LL Energized Hi Energized & Latch
- GO Go Energized
- DO RS485 Energized Lot Energized & Latch
- ECI functions:

#### PV.H PV Hold Tare DI Digital Input

- MRS Maximum or Minimum Reset
- **RRS** Reset fo Relay Latch

#### • Engineer Label: over 80 types.

| ~µA                | ~mA    | ~A                 | ~KA   | ≕µA   | =mA          | ==A          | =KA      |     |
|--------------------|--------|--------------------|-------|-------|--------------|--------------|----------|-----|
| ~µV                | ~mV    | ~V                 | ~KV   | ≕μV   | =mV          | ≡V           | ≕KV      |     |
| Ahr                | Amin   | Asec               | Arms  | V rms | A/mA         | W/A          | Var/A    |     |
| W                  | KW     | MW                 | WH    | KWH   | MWH          | W/WH         | W/Var    |     |
| Var                | KVar   | MVar               | QH    | KQH   | MQH          | $\cos\theta$ | Var/VarH |     |
| VA                 | KVA    | MVA                | VAH   | KVAH  | MVAH         | θ            | KVarH    |     |
| Hz                 | PF     | KA                 | KV    | KHz   | <b>MVarH</b> | KM/hr        |          |     |
| Α                  | mA     | ٧                  | mV    | Ω     | KΩ           | °C           | °F       | %RH |
| RPM                | M/min  | Y/min              | F/min | M/sec | %            | 0            | MΩ       |     |
| Kg/cm <sup>2</sup> | Bar    | mmH <sub>2</sub> O | mmHg  | KPA   | mmAq         | PSI          | mBar     | PA  |
| M³/min             | ml/min | Ton/D              | L/min | Torr  | M³/hr        | Kg-cm        | cmHg     |     |
| mm                 | cm     | M                  | KM    | ft    | Yard         | ppm          | ppb      | C.C |
| g                  | KG     | Ton                | T-cm  | NT-cm | PH           | MPM          | L        |     |

Operating Key: 4 keys for Enter(Function) /
 Shift(Escape) / Up key / Down key

## Pass Code:

#### Settable range:0000~9999;

User must key-in the exactly pass cord for access to **[Programming Level]**. Otherwise, the meter will return to measuring page. If user forget the pass code, please contact with your service window.

- Function Lock: There are 4 levels programmable.
- nonE (None): no lock at all. User can access to all level for checking and setting.
- <u>USEr (User Level)</u>: User Level lock. User can access to User Level for checking, but can not setting.
- <u>EnG(Programming Level)</u>: Programming level lock. User can access to programming level for checking, but can not setting.
- <u>RLL (ALL):</u> All lock. User can access to all level for checking but can not setting.
- Front Key Function
- The Key can be set to be the same function as the setting of [E[ [](ECI).
   Ex. The [E[ [] set to be PuHLd and the function [E. I=UP] set to be YES in [E[ [] or oUP]. When user presses Key, the PV will hold as like as terminals of ECI1 close.
- The ■Key can be set to be the same function as the setting of [EC .2].

Ex. The [E[ 12] set to be **rEL.Pu** and the function [E.2=dn] set to be **YES** in [E[ 1 GroUP]. When user presses **K**ey, the PV will show relative value as like as terminals of ECI2 close.

• If the front key function has been set, the terminal input for ECI will be disabling.

Operating Key:

\*Please access to the Engineer Level to check and set the parameters when users start to run the meter <u>Operating Key:</u> 4 keys for Enter(Function) / Shift(Escape) / Down key

- The meter has desgined operation similar as PC's 🔄 🖻 and 🖅 In any page, press 🔜 key means "enter" or "confirm setting", and press 🗣 key means "escape( 🔤 )" or "shift".
- In Engineer Level, the screen will return to Measuring Page after do not press any key over 2 minutes, or press for 1 second.

|                          | Function Index                                                                                                    | Setting Status                                                                                                    |
|--------------------------|----------------------------------------------------------------------------------------------------|----------------------------------------------------------------------------------------------------|
| 🖬 (= ऒ)<br>Enter/Fun key | <ol> <li>In any page, press I to access<br/>the level or function index</li> <li>From the function index to<br/>access setting status</li> </ol>                                                                                      | (3) Setting Confirmed, save to EEProm and go to next<br>function index                                                                                                    |
| (= ■)     Shift key      | <ol> <li>In measuring page, press for 1 second to access user level.</li> <li>In function index, press for 1 second to go back upper level.</li> <li>In function group index, press for 1 second to go back measuring page</li> </ol> | <ul> <li>(4) In seting status, press  to Shift the setting position.</li> <li>(5) In seting status, press  for 1 second to abort setting and go back this function index.</li> </ul> |
| R (= ⊠)<br>Up key        | <ul> <li>(1) In function index, press  to<br/>go back to previous function<br/>index</li> </ul>                                                                                                    | <ul> <li>(2) In setting status for function, press  to select function</li> <li>(3) During number Setting, press  can roll the digit up</li> </ul>                                   |
| ♥ (= ₩)<br>Down key      | <ul> <li>(1) In Function Index Page, press</li> <li>will go to the next Function<br/>Index Page.</li> </ul>                                                                                                    | <ul> <li>(2) In setting status for function, press S to select function</li> <li>(3) During number Setting, press S can roll the digit down.</li> </ul>                              |

| Error Masage        | Error Masage                                                 |                                                |  |  |  |  |  |  |
|---------------------|--------------------------------------------------------------|------------------------------------------------|--|--|--|--|--|--|
| <b>BEFORE POWER</b> | ON, PLEASE CHECK THE SPECIFICATION A                         | AND CONNECTION AGAIN.                          |  |  |  |  |  |  |
| SELF-DIAGNOSIS      | AND ERROR CODE:                                              |                                                |  |  |  |  |  |  |
| DISPLAY             | DESCRIPTION                                                  | REMARK                                         |  |  |  |  |  |  |
| ουFL                | Display is positive-overflow (Signal is over display range)  | (Please check the input signal)                |  |  |  |  |  |  |
| -ouFL               | Display is negative-overflow (Signal is under display range) | (Please check the input signal)                |  |  |  |  |  |  |
| ouFL                | ADC is positive-overflow (Signal is higher than input 120%)  | (Please check the input signal)                |  |  |  |  |  |  |
| -ouFL               | ADC is negative-overflow (Signal is lower than input -120%)  | (Please check the input signal)                |  |  |  |  |  |  |
| EEP 🚔 FR .L         | EEPROM occurs error                                          | (Please send back to manufactory for repaired) |  |  |  |  |  |  |
| R iCinû 🚔 Pu        | Calibrating Input Signal do not process                      | (Please process Calibrating Input Signal)      |  |  |  |  |  |  |
| L، FR 🚔 🗋 A         | Calibrating Input Signal error                               | (Please check Calibrating Input Signal)        |  |  |  |  |  |  |
| RoC.nG 🚔 Pu         | Calibrating Output Signal do not process                     | (Please process Calibrating Output Signal)     |  |  |  |  |  |  |
| RoC 🚔 FR iL         | Calibrating Output Signal error                              | (Please check Calibrating Output Signal)       |  |  |  |  |  |  |

# Operating Steps:

I

|      | USEI LEVE       |          |                                                                            |                                      |   |
|------|-----------------|----------|----------------------------------------------------------------------------|--------------------------------------|---|
|      | INDEX           |          | FUNCTION DESCRIPTION                                                       | PARAMETERS & SETTING SET             | Т |
|      | POWER<br>ON     |          | Please check the specification and wiring diagrams firstly.                |                                      |   |
|      | 88888<br>•      |          | Self-diagnosis (LED All bright)                                            |                                      |   |
|      |                 |          | Model                                                                      |                                      |   |
|      | +               |          | <u>CS2rL</u> : RPM/Linearlly Line Speed/ Frequency <u>CS2F</u> : Frequency |                                      |   |
|      | ∪8r (4)<br>₽    |          | Firmware version                                                           |                                      |   |
|      | 168888          |          | Measuring Page                                                             |                                      |   |
|      |                 |          | Press d for 1 second to access [User Level]                                |                                      |   |
| -    | ·               |          | This page will show out, when                                              | Press 🚺 for 1 second return          |   |
| Ţ    |                 |          | [dSPLY](step A-7) function has not set                                     | to Measuring Page                    |   |
| 5    | 1688.8          |          | to be Pu .                                                                 |                                      |   |
| :    |                 |          | Pu(Pv): Present Value;                                                     |                                      |   |
| :    | ry (SP)         |          | r                                                                          | Settable range: 0~99999              |   |
| Ì    | 1000.0          | 1000.0   | Please confirm the energized mode of                                       | Shift Up Down EEnter                 |   |
|      |                 |          | relay 1 before setting.                                                    |                                      |   |
| ┍ー   |                 | 0.0005   |                                                                            |                                      |   |
|      |                 | Page     |                                                                            |                                      |   |
| N    |                 |          | - ۲۲۲۲ (rY2.SP):Relay 2 Set-point                                          | Settable range: 0~99999              |   |
| 6    |                 |          | Please confirm the energized mode of                                       | Shift ▲Up ▼Down ∰Enter               |   |
|      |                 |          | relay 2 before setting.                                                    |                                      |   |
|      |                 |          |                                                                            |                                      |   |
|      |                 |          |                                                                            |                                      |   |
| ~    |                 | ENT Page | - UJCD (rV3 SD)-Polay 3 Sot-point                                          | Sottable range: 0, 00000             |   |
| Ğ    |                 |          | Please confirm the energized mode of                                       | Shift NUn NDown Enter                |   |
|      |                 |          | relay 3 before setting                                                     |                                      |   |
|      |                 |          |                                                                            |                                      |   |
|      |                 | BUUUU    |                                                                            |                                      |   |
|      |                 |          |                                                                            |                                      |   |
| 0-4  | <u>r 94.5</u> P |          | r 995P (rr4.SP):Relay 4 Set-point                                          | Settable range: 0~99999              |   |
|      |                 |          | Please confirm the energized mode of<br>relay 4 before setting             |                                      |   |
|      |                 |          | Telay 4 before setting.                                                    |                                      |   |
|      |                 |          |                                                                            |                                      |   |
|      |                 |          |                                                                            |                                      |   |
| 0-5  | <u>r Yr St</u>  |          | ר שר שב (rY.rSt): Reset for energized latch                                | Programmable: <u>YE5</u> / <u>no</u> |   |
|      | <b>C</b>        |          | If the $[cH] = cd](ston R - 2/7/11/15)$ , so tto be                        | (Yes): reset the relay               |   |
| 1    |                 |          | H HLd or LoHLd, and the present                                            |                                      |   |
|      |                 | 985      | value(PV) reach to the condition of relay                                  | relay latching                       |   |
|      |                 | Page     | energising, the relay will be energized and                                |                                      |   |
| 1    |                 |          | latching.                                                                  | Be careful, the relay has been       |   |
| 1    |                 |          | At mean time, user can reset the relay                                     | energizing and latching, if the      |   |
| 1    |                 |          |                                                                            | of relay energized enven             |   |
| 1    |                 |          |                                                                            | user had set here to reset the       |   |
|      |                 |          |                                                                            | relay latching.                      |   |
|      | Next Page       |          |                                                                            |                                      |   |
| 18 / | 39              |          | CS2 SERIES –OPERATION MANUAL(EN)-2                                         | 017-02-09-—般                         |   |
| ł    |                 |          |                                                                            |                                      |   |

| <b>9-0</b> | <br><br><br>t⊠              |                                   | ה יה (Min): the Minimum value of PV<br>saving;<br>The meter will save the minimum of PV<br>during power on, until reset in<br>[ הֹר 5 ב ](step 0-8). It will save newest<br>minimum PV after reset. | Review only                                                                                                    |
|------------|-----------------------------|-----------------------------------|----------------------------------------------------------------------------------------------------|----------------------------------------------------------------------------------------------------|
| 0-7        | ⊼8५<br>€३<br>29999<br>₽↓ t⊠ |                                   | האם (Max): the Maximum value of PV<br>saving;<br>The meter will save the maximum of PV<br>during power on, until reset in<br>[תָּרָ 5ָב](step 0-8). It will save newest<br>maximum PV after reset.  | Review only                                                                                                    |
| 0-8        |                             | NO<br>↓ NO<br>YES<br>Nest<br>Nest | הר 5t (M.rSt): reset the saved value of<br>Maximum & Minimum;<br>The values of maximum and minimum<br>can be reset in here. It will save newest<br>maximum and minimum after reset.                 | Programmable:<br><u>YES</u> (Yes): to reset the saved<br>value of maximum and minimum.<br><u>no</u> (No): abort to reset the<br>saved values of maximum<br>and minimum.<br>▲ Selection<br>∰Enter |
| 6-0        |                             |                                   | Model of the meters<br><u>[S2rL</u> : RPM/Linearlly Line Speed/<br>Frequency<br><u>[S2F</u> : Frequency<br>มEr เฯ(Ver 1.4): Firmware version                                                        | Review only<br>It will be announced in our<br>website <u>www.adtek.com.tw</u> ,<br>when it had been versions<br>updated.                                                                         |
| 0-0-1      | ₽∪<br>16888<br>₩ t¤         |                                   | Return to the first page Press for 1 second to back to                                                                                                    | Measuring Page in any page.                                                                                                    |

# Programming Level

| ᠯ           |
|-------------|
| <u>-UP</u>  |
| <u> 185</u> |
| 6485<br>OUP |
| 121171      |
|             |
|             |

| _        | nput Grou          | p            |                                                          |                                  |     |
|----------|--------------------|--------------|----------------------------------------------------------|----------------------------------|-----|
|          | INDEX              |              | FUNCTION DESCRIPTION                                     | <b>PARAMETERS &amp; SETTING</b>  | SET |
|          |                    |              | INPUT GROUP INDEX PAGE                                   | In following pages, press 🛃      |     |
|          | Scoll <sup>2</sup> |              |                                                          | for 1 second to back INPUT       |     |
|          |                    |              |                                                          | GROUP INDEX PAGE.                |     |
| -        | -0 LUO             |              | Put 4P · PV type selection                               | Programmable:                    |     |
| ĩ        |                    |              | The meter has desgined for                               | <b>5Pd</b> :Linearly Line Speed: |     |
| ◄        | LnSPd              |              | mult-purpose. User can set the display                   | <b>cPo</b> :RPM(Rotation/Minute) |     |
|          |                    | r Pñ         | purpose in [Put YP] of [ in PUt GroUP]                   | <b>rPS</b> :RPS(Rotation/Second) |     |
|          |                    | Nest Rage    | such as LoSPd (Linearly Line Speed),                     | HP:Hz(Frequency)                 |     |
|          |                    |              |                                                          | LH2:kHz(Frequency)               |     |
|          |                    |              | <b>EHA</b> (kHz). The meter will show the                | ▲ Selection In Enter             |     |
|          |                    |              | relation parameters as below,                            |                                  |     |
| 7        | <u>  28</u>        |              | This function will be shown, once user                   | Settable range: 1~9999           |     |
| A-2      |                    |              |                                                          | Shift Dup Down mEnter            |     |
|          |                    |              | PPc : Pulse/rotation setting                             |                                  |     |
| 1        |                    | 9999         |                                                          |                                  |     |
|          |                    |              |                                                          |                                  |     |
| 2-2      | <u> 8.0 n t</u>    |              | This function will be shown, once user                   | Programmable: ดิกกิด / โด้กิด    |     |
| <b>∀</b> |                    |              |                                                          | /Bdron/Ftron                     |     |
|          |                    |              | Ello it : Engineer Unit of linearly line                 | [ndnn](M/min): Meter/Minute      |     |
|          |                    | <u>Yqruu</u> | эресч                                                    |                                  |     |
|          |                    | Page         |                                                          | Sdron (Yd/min): Yard/Minute      |     |
|          |                    |              |                                                          |                                  |     |
|          |                    |              |                                                          |                                  |     |
| 2-3      | <u>d 855</u>       |              | This function will be shown, once user                   | Settable range:                  |     |
| 4        |                    |              | d Bat Diemeter of rotor                                  | Shift Dup Down WEnter            |     |
|          |                    |              |                                                          |                                  |     |
| ł        |                    |              |                                                          |                                  |     |
| ż.       |                    |              |                                                          | Brogrammable                     |     |
| ۳<br>ا   |                    |              | PudP: Decimal Point setting;                             |                                  |     |
|          |                    |              | 1 The setting of decimal point is for                    |                                  |     |
|          |                    |              | set-point of relay energized level, when                 |                                  |     |
|          |                    |              | user sets to be <b>RUL o</b> in [- R-GE]                 |                                  |     |
|          |                    | n Page       | function.                                                |                                  |     |
|          |                    |              | <b>2.</b> The setting of decimal point is for            |                                  |     |
|          |                    |              | display value and set-point of relay                     |                                  |     |
|          |                    |              | <b>nAnUL</b> or <b>SEn</b> in [ <b>nAnGE</b> ] function. |                                  |     |
| 4        | COFLE              |              | FREEr: Factor of display value                           | Settable range: 0.001~9.999      |     |
| 4        |                    |              | Display = Value of math with setting $x$                 | Shift Mup Mown PEnter            |     |
|          | 1000               |              | Factor                                                   |                                  |     |
|          |                    | 9999         | The display can be proportioned by                       |                                  |     |
|          |                    | Page         | tactor. The typical application is                       |                                  |     |
| ¥        | Next Page          |              | compensation for year railo.                             |                                  |     |
|          |                    |              |                                                          |                                  |     |

-

| Scale.<br>Scale.<br>Scale. | YES<br>e fine                                                                   |
|----------------------------------------------------------------------------------------------------|---------------------------------------------------------------------------------|
| ↓       ↓       ↓       ↓       ↓       ↓       ↓       ↓       ↓       ↓       ↓       ↓       ↓       ↓       ↓       ↓       ↓       ↓       ↓       ↓       ↓       ↓       ↓       ↓       ↓       ↓       ↓       ↓       ↓       ↓       ↓       ↓       ↓       ↓       ↓       ↓       ↓       ↓       ↓       ↓       ↓       ↓       ↓       ↓       ↓       ↓       ↓       ↓       ↓       ↓       ↓       ↓       ↓       ↓       ↓       ↓       ↓       ↓       ↓       ↓       ↓       ↓       ↓       ↓       ↓       ↓       ↓       ↓       ↓       ↓       ↓       ↓       ↓       ↓       ↓       ↓       ↓       ↓       ↓       ↓       ↓       ↓       ↓       ↓       ↓       ↓       ↓       ↓       ↓       ↓       ↓       ↓       ↓       ↓       ↓       ↓       ↓       ↓       ↓       ↓       ↓       ↓       ↓       ↓       ↓       ↓       ↓       ↓       ↓       ↓       ↓       ↓       ↓       ↓       ↓       ↓       ↓       ↓       ↓                                                                                                          | inHd /<br>old of<br>fold of<br>f                                                |
| Image: Settable range: -19999-+2         Image: Settable range: -19999-+2         Image: Setting value; New Settable range: -1999100         Image: Setting value; New Setting value; New Setting value; New Setting value; New Setting value; New Setting value; N                                                                                                    | 299999<br>hter<br>-<br>-<br>-<br>-<br>-<br>-<br>-<br>-<br>-<br>-<br>-<br>-<br>- |

|   | <u>'t o.nd</u> <u>RUto</u><br><u>RUto</u><br><b>RUto</b><br><b>RUto</b><br><b>RUto</b><br><b>RUto</b><br><b>RUto</b><br><b>RUto</b><br><b>RUto</b><br><b>RUto</b><br><b>RUto</b><br><b>RUto</b><br><b>RUto</b><br><b>RUto</b><br><b>RUto</b> | RULO<br>AULO<br>ARAUL      | In the case of low frequency, the meter<br>can not to identify that is low frequency<br>and no input until the next pulse input.<br>Sometimes, it takes a long period.<br>The meter builds in a time out function to<br>cut out the display to be "0". | Programmable: RUto / hAnUL<br>RUto (Auto): The display will be<br>"0", once the next pulse<br>doesn't input during the time<br>that gave by formula of<br>meter's firmware. Gerenally,<br>the auto time out is 4 times of<br>last frequency of input.<br>has frequency of input.<br>has a<br>period named to one of the second second second<br>second second second second second second<br>second second second second second second second second<br>second second |
|---|----------------------------------------------------------------------------------------------------|----------------------------|----------------------------------------------------------------------------------------------------|----------------------------------------------------------------------------------------------------|
|   |                                                                                                    |                            |                                                                                                    | time out) can be set from<br>0.0sec~999.9sec. The display<br>will be "0", once the next pulse<br>doesn't input during the<br>setting time.<br>▲Selection Imenter                                                                                                    |
|   | o کر                                                                                                    |                            | This function will be shown, once user                                                                                                    | Settable range:                                                                                                    |
|   | <mark>۲</mark> ۲                                                                                                    | 0.0                        | set to be handle in [ Land] function                                                                                                    | 0.0 sec~999.9sec                                                                                                    |
| Ľ | 0.0                                                                                                    |                            | ւեօ: the time of Input Time Out;                                                                                                    | Shift Lup Down BEnter                                                                                                    |
|   | ₩↓ †⊠                                                                                                    | S.O<br>S.O<br>Nest<br>Page |                                                                                                    |                                                                                                    |
|   | - [-8-55]                                                                                                    |                            | ոհոնք: Display Range Mode                                                                                                    | Programmable: RULo / SEō /                                                                                                    |
|   |                                                                                                    |                            |                                                                                                    |                                                                                                    |
|   | 8:150                                                                                                    |                            |                                                                                                    | But a (Auto range): The decimal                                                                                                    |
|   |                                                                                                    |                            |                                                                                                    | noint will be auto changed                                                                                                    |
|   |                                                                                                    | NUC                        |                                                                                                    | according to the input                                                                                                    |
|   |                                                                                                    | Page                       |                                                                                                    | frequency so that keep the                                                                                                    |
|   |                                                                                                    |                            |                                                                                                    | display in the highest                                                                                                    |
|   |                                                                                                    |                            |                                                                                                    | resolution                                                                                                    |
|   |                                                                                                    |                            |                                                                                                    |                                                                                                    |
|   |                                                                                                    |                            |                                                                                                    | SEn (Semi-Auto range): The                                                                                                    |
|   |                                                                                                    |                            |                                                                                                    | decimal point will be auto                                                                                                    |
|   |                                                                                                    |                            |                                                                                                    | changed according to the input                                                                                                    |
|   |                                                                                                    |                            |                                                                                                    | in the highest resolution, but it                                                                                                    |
|   |                                                                                                    |                            |                                                                                                    | must be under softing position                                                                                                    |
|   |                                                                                                    |                            |                                                                                                    | of decimal point. It's possible                                                                                                    |
|   |                                                                                                    |                            |                                                                                                    | to show " <b>nuEl</b> (overflow)" if                                                                                                    |
|   |                                                                                                    |                            |                                                                                                    | the input frequency is over the                                                                                                    |
|   |                                                                                                    |                            |                                                                                                    | display range.                                                                                                    |
|   |                                                                                                    |                            |                                                                                                    | <b>68oUL</b> (Manual range): The                                                                                                    |
|   |                                                                                                    |                            |                                                                                                    | decimal point will be fixed                                                                                                    |
|   |                                                                                                    |                            |                                                                                                    | according to the setting of                                                                                                    |
|   |                                                                                                    |                            |                                                                                                    | [ dP]. The meter will show                                                                                                    |
|   |                                                                                                    |                            |                                                                                                    | <b>DUFL</b> (overflow), once the                                                                                                    |
|   |                                                                                                    |                            |                                                                                                    | input goes over the frequency                                                                                                    |
|   |                                                                                                    |                            |                                                                                                    | that is relative 99999.                                                                                                    |
| ¥ |                                                                                                    |                            |                                                                                                    | ▲& Selection I Enter                                                                                                    |
|   | Next Page                                                                                                    |                            |                                                                                                    |                                                                                                    |

| Ruū (AvG): Average update for PV<br>Jittery Display caused by the noise or<br>unstable signal. User can set number to<br>average the readings to get smoothly<br>display.<br>The meter's sampling is 15 cycles/sec. If<br>the [Ruū](Average) set to be the,<br>which means the meter is sampling 3<br>readings, and calculating the average to<br>update display once. At meantime, the<br>display update will be 5 times/sec. | Settable range:<br>1(no function)~99 times<br>≰Shift ▲Up ▲Down ∰Enter                                                                                                    |
|----------------------------------------------------------------------------------------------------|----------------------------------------------------------------------------------------------------|
| dF LL (d.FiLt): Digital filter<br>The digital filter can reduce the magnetic<br>noise or EMI in the field.<br>If the values of samples are over digital<br>filter band(fix in firmware and about 5% of<br>stable reading) 3 times (Digital Filter set to<br>be 3) continuously, the meter will admit the<br>samples and update the new reading.<br>Otherwise, it will be as treat as a noise<br>and skip the samples.          | Settable range:<br>0(no function)/1~99 times.<br>▲Shift ▲Up ▲Down ∰Enter                                                                                                    |
| P.C odE (P.CodE): Pass Code setting for<br>access to programming level<br>Please remind and write down the new<br>pass code so that access to programming<br>level.                                                                                                    | Settable range: 0000~9999<br>【Shift ▲Up 】Down ∰Enter                                                                                                    |
| F.L o C t' (F.LoCk): Function level Lock<br>There are 4 levels programmable for lock<br>that the function is to avoid mis-setting.                                                                                                    | Programming:         nonE (None): no lock at all. User         can access to user level for         checking and setting.         USEr (User Level): User level         lock. User can access to user         level for checking, but can not         setting.         Enc (Programming Level):         Programming level lock. User         can access to programming         level for checking, but can not         setting.         ALL (All Level): All lock. User         can access to all level for         checking, but can not setting.         ALL (Section Enter |

Relay Group (The group will not be displayed except the relay function is to be specified )

| INDEX                       | FUNCTION DESCRIPTION                                                                                                    | <b>PARAMETERS &amp; SETTING</b>                                                                                                    | SET |
|-----------------------------|----------------------------------------------------------------------------------------------------|----------------------------------------------------------------------------------------------------|-----|
| <u>relay</u><br>Group<br>SM | RELAY GROUP INDEX PAGE                                                                                                    | In following pages, press for 1 second to return the RELAY GROUP INDEX PAGE.                                                                                                    |     |
|                             | <ul> <li>YSb (rY.Sb): Start band of Relay energized</li> <li>The functions have benn desgined for,</li> <li>1. To avoid alarm for the starting current of inductive motor(6 times of rated current).</li> <li>2. If the <u>-Ynd</u> relay energized mode has been set to be <u>Lo</u>(Lo) or <u>LoHLd</u>(Lo &amp; latch), the relay will be energized, when the meter is power on and no input due to the "0" display. User can set a band and delay time to inhibit the energized of relay.</li> <li>Start Delay <u>Inhibit</u> <u>(r 45b) Start Band</u> <u>(r 45d)</u></li> </ul> | Settable range: 0~9999 digits<br>Shift ▲Up ▲Down ∰Enter                                                                                                    |     |
|                             | r Ყ5ძ(rY.Sd): start delay time for Relay<br>energized                                                                                                    | Settable range:<br>0:00.0~9(M):59.9(S)<br>【Shift ▲Up 】Down ∰Enter                                                                                                    |     |
|                             | r Y Lnd (rY1.Md): Relay 1 energized<br>mode<br>Hi / Lo / Go Relay Energized<br>[r YSP] HI Setting<br>[r Ynd]<br>H HI HIRelay Energized<br>Lo Lo Relay Energized<br>Lo Lo Relay Energized<br>Lo Lo Relay Energized<br>ON ON ON<br>Hi(Lo) Energized Latch & Reset<br>[r YSP] HI Setting<br>[r YSP] HI Setting<br>[r YSP] HI Setting<br>[Level Trigger ON<br>Level Trigger ON                                                                                                    | <ul> <li>Programmable:</li> <li>oFF (Off): Turn off the Relay and indication LED.</li> <li>Lo(Lo): Low Level Energized; Relay will energize when PV &lt; Set-Point.</li> <li>H ·(Hi): High Level Energized; Relay will energize when PV &gt; Set-Point.</li> <li>H ·HL d(Hi.HLd)/LoHL d(Lo.HLd): High / Low Level energize and latch; When the PV Higher (or lower) than set-point, the relay will be energized and latch until manual reset by from key in [User Level], front key function or terminals of E.C.I. closed</li> <li>do(DO): Digital Output; Relay is energized by RS485 command directly, and no longer to compare with set-point of relay.</li> </ul> |     |
| Next Page                   |                                                                                                    |                                                                                                    |     |

I

|   | צא: רא                 |                 | r 또 내보(rY1.HY): Relay 1 Hysteresis                  | Settable range: 0~19999 digits |
|---|------------------------|-----------------|-----------------------------------------------------|--------------------------------|
|   | • <b>C D</b>           | 000.0           | The function is to avoid the relay on and           | Shift LUp Down EEnter          |
| ↑ |                        |                 | off frequently, when the display value is           |                                |
|   |                        | 5000            | swing near by the set point. The typical            |                                |
|   |                        | Page            | liser can set a band to provent the relay           |                                |
|   |                        |                 | on and off frequently                               |                                |
|   |                        |                 | Energized / De-energized                            |                                |
|   |                        |                 | Delay & Hysteresis                                  |                                |
|   |                        |                 | [r Y_SP] Hi Setting                                 |                                |
|   |                        |                 |                                                     |                                |
|   |                        |                 | [b1_k] → [5 → [6 → [4 → [4 → [4 → [4 → [4 → [4 → [4 |                                |
|   |                        |                 | Relay                                               |                                |
|   |                        |                 |                                                     |                                |
|   | <mark>1</mark> - 7 - 7 |                 | <b>- Կ Լ</b> ոժ (rY1.rd): Relay 1 energized         | Settable range:                |
|   | <u> </u>               | 0.0 0.0         | delay time                                          | 0:00.0~9(M):59.9(S)            |
|   | 0.00.0                 |                 |                                                     | Shift LUp Down EEnter          |
|   |                        | 9.5 9.9         |                                                     |                                |
|   |                        | Page            |                                                     |                                |
|   | ר <u>ץ ו</u> רא        |                 | ֊ Կ ԼԲժ (rY1.Fd): Relay 1 de-energized              | Settable range:                |
|   |                        | 0.00.0          | delay time                                          | 0:00.0~9(M):59.9(S)            |
|   | 0.00.0                 |                 |                                                     | Shift ▲Up ↓Down ₩Enter         |
|   |                        | 9.5 9.9         |                                                     |                                |
|   |                        |                 |                                                     |                                |
|   |                        |                 | c ୳كۇم(rY2.Md): Relay 2 energized                   | ··· as same as Relay 1         |
|   |                        |                 | mode                                                | Energized Mode                 |
|   | - <b>€</b> ♦           |                 |                                                     | Programmable:                  |
|   |                        |                 |                                                     |                                |
|   |                        |                 |                                                     |                                |
|   |                        | EVI i aĝe       |                                                     |                                |
|   |                        |                 |                                                     |                                |
|   | ~ [ ]                  | Fun             | - UJUU (rV2 UV): Polov 2 Uvetorosis                 | Settable range: 0~19999 digits |
|   | <u>[[ryc;Xy]</u>       |                 | , JUND (I 12.01). Relay 2 Dysteresis                |                                |
|   |                        |                 |                                                     |                                |
|   |                        |                 |                                                     |                                |
|   |                        | UUU.U           |                                                     |                                |
|   |                        | FIN CALL        |                                                     | O-#-bla                        |
|   | <u>ا لم کرد م</u>      |                 | c 3c,c d (FY2,Fd): Keiay 2 energized                | Settable range:                |
|   |                        |                 |                                                     |                                |
|   |                        |                 |                                                     |                                |
|   |                        |                 |                                                     |                                |
|   |                        | Page            |                                                     | o                              |
|   | <mark>  - 758 9</mark> |                 | r 또는 d (rY2.Fd): Relay 2 de-energized               | Settable range:                |
|   |                        |                 | ueray time                                          |                                |
|   |                        |                 |                                                     |                                |
|   |                        | <u> ゴ.つ ゴ.ゴ</u> |                                                     |                                |
|   |                        | Page            |                                                     |                                |
|   | Next Page              |                 |                                                     |                                |
| ŧ |                        |                 |                                                     |                                |

|                                                                                                    | r ਖੋਤੇਜੇਰੇ (rY3.Md): Relay 3 energized<br>mode       | Programmable:<br>oFF (off) / Lo(Lo) /<br>H (Hi) / H HLd(Hi.HLd) /<br>LoHLd(Lo.HLd) / do(DO),<br>These founctions are same as<br>r y Ind and add Lo - t2<br>Lo - t2(Go-12): This function is<br>programmable in Relay 3 or 4<br>only. If the Relay 3 or 4 set to<br>be Lo - t2 function, the relay<br>will compare with [r y 1.SP] and<br>[r y 2.SP]. Go relay energized<br>when the condition is<br>[r y 1.SP](Hi)>PV>[r y 2.SP](Lo)<br>▲ Selection Imenatory |
|----------------------------------------------------------------------------------------------------|------------------------------------------------------|----------------------------------------------------------------------------------------------------|
|                                                                                                    | ┍ 보 <u>∃</u> 써보(rY3.HY): Relay 3 Hysteresis          | Settable range: 0~19999 digits<br>【Shift 【Up 】Down ∰Enter                                                                                                    |
| F ¥ 3.r d     M     M | r ਖ਼ੁਤੇਸਰੇ (rY3.rd): Relay 3 energized<br>delay time | Settable range:<br>0:00.0~9(M):59.9(S)<br>【Shift 【Up 】Down ∰Enter                                                                                                    |
|                                                                                                    | r                                                    | Settable range:<br>0:00.0~9(M):59.9(S)<br>【Shift ▲Up 】Down IIIEnter                                                                                                    |

|                                                                                                    | LO<br>LO<br>Nest                                                                                                    | r YҶก๋d (rY4.Md): Relay 4 energized<br>mode               | Programmable:<br>oFF(off) / Lo(Lo) /<br>H (Hi) / H (HLd (HI.HLd) /<br>LoHLd (Lo.HLd) / do(DO),<br>These fcunction are same as<br>r y Ind and more Lo - 12 /<br>Lo - 2.3<br>Lo - 12 (Go-1.2): This function is<br>programmable in Relay 3 or 4<br>only. If the Relay 3 or 4 set to<br>be Lo - 12 function, the relay<br>will compare with [r y 1.SP] and<br>[r y 2.SP]. Go relay energized<br>when the condition is<br>[r y 1.SP](Hi)>PV>[r y 2.SP](Lo)<br>Lo - 2.3 (Go-2.3): This function is<br>programmable in Relay 4 only.<br>If the Relay 4 set to be Go<br>function, the relay will compare<br>with [r y 2.SP] and [r y 3.SP].<br>Lo - 2.3 relay energized when<br>the condition is<br>[r y 2.SP](Hi)>PV>[r y 3.SP](Lo)<br>Lo - 2.3 relay energized when<br>the condition is<br>[r y 2.SP](Hi)>PV>[r y 3.SP](Lo) |
|----------------------------------------------------------------------------------------------------|----------------------------------------------------------------------------------------------------|-----------------------------------------------------------|----------------------------------------------------------------------------------------------------|
| <mark>₽</mark> <u>- УЧ</u> ЯУ<br>€<br><u>00</u><br>■ <b>1</b>                                                                   |                                                                                                    | r                                                         | Settable range: 0~19999 digits<br>Shift ▲Up ▲Down ∰Enter                                                                                                    |
| <mark>╞</mark> <u>┍<u></u>УЧ<u></u>┍</u><br><u>0000</u><br>■ <b>1</b>                                                           | 0.00.0<br>0.00.0<br>0.00.0 | r                                                         | Settable range:<br>0:00.0~9(M):59.9(S)<br>【Shift ▲Up 】Down ∰Enter                                                                                                    |
| <u><u></u><br/><u></u><br/><u></u><br/><u></u><br/><u></u><br/><u></u><br/><u></u><br/><u></u><br/><u></u><br/><u></u><br/></u> | ₩ ><br>0.000<br>• • • • • • • •<br>9.599<br>• • • • • • • • • • • • • • • • • • •                                                                                                     | r પ્રમુદ્દ d (rY4.Fd): Relay 4 de-energized<br>delay time | Settable range:<br>0:00.0~9(M):59.9(S)<br>【Shift ▲Up 】Down ⊞Enter                                                                                                    |

## External Control Input(E.C.I.) Group (standard function)

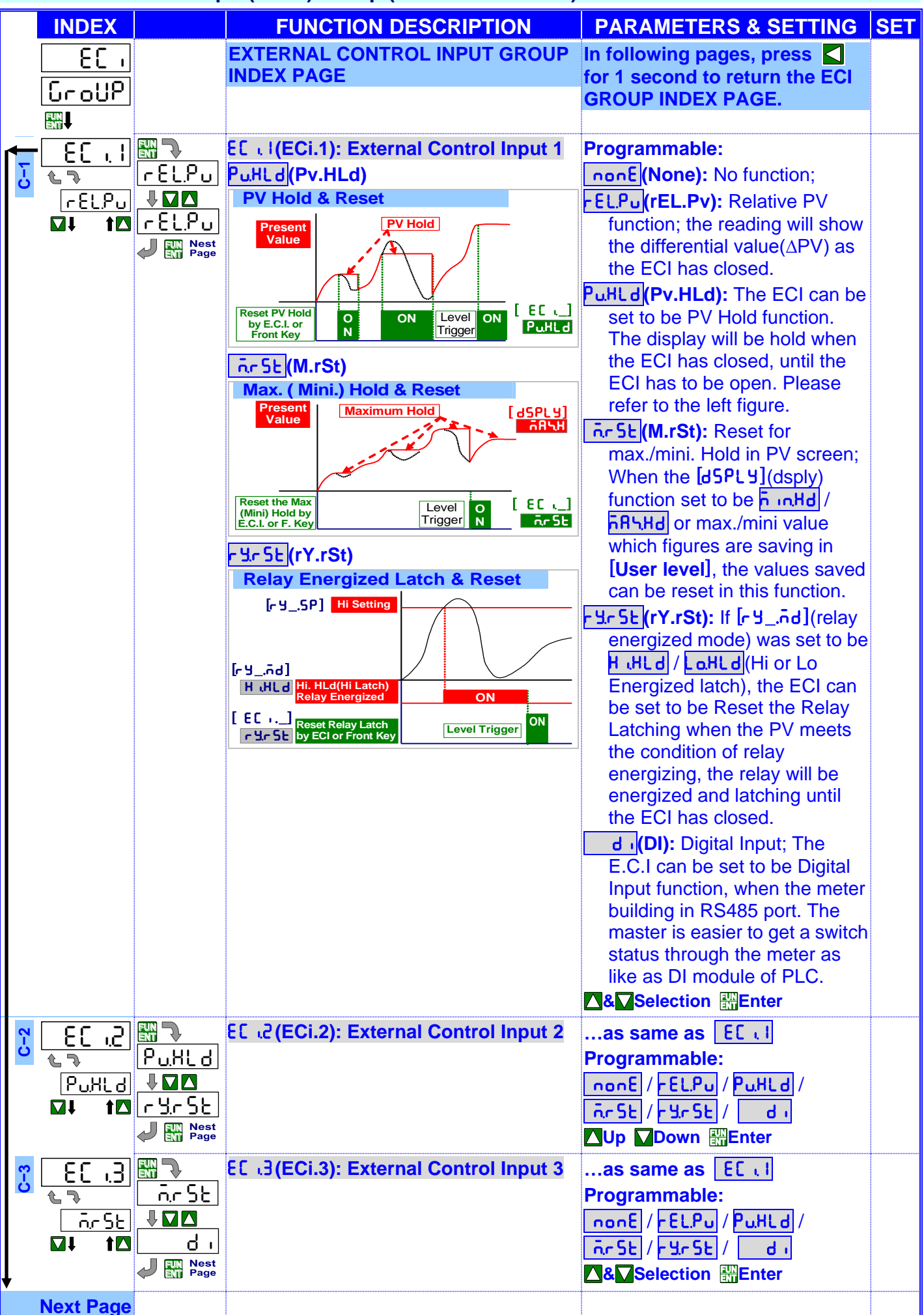

| <u>5:</u><br>©:<br>⊡t 10                          |                                           | dEԵռԸ (dEbnc): Debouncing of<br>external control Input                                                                                                    | Settable range: 5~255( x 8ms)<br>【Shift 【Up 】Down ∰Enter                                                                                                    |
|---------------------------------------------------|-------------------------------------------|----------------------------------------------------------------------------------------------------|----------------------------------------------------------------------------------------------------|
| 8<br>€. <u>I = UP</u><br>€<br>©<br>∎<br>∎<br>t t⊡ | ₩                                         | E. I::UP (E.1=UP): The ▲Up Key can be<br>set to be the same function as the<br>setting for [E[ 	1].<br>Ex. The [E[ 	1] set to be PuHLd (Pv.HLd)<br>and the function [E. I::UP] set to be<br>BES. When user presses ▲Up Key, the<br>PV will hold as like as ECI1 closed by<br>terminals. If the front key function has<br>been set, the terminal input for ECI will be<br>disabling. | Programmable:<br><u>9E5</u> (YES): ▲Up Key is to be<br>same function as ECI1<br><u>no</u> (NO) : ▲Up Key isn't to<br>be same function as ECI1<br>▲Selection ∰Enter |
| 5 <u>8.2:dn</u><br>€<br>€<br>∎<br>∎<br>1<br>1     | ₩<br>∩ 0<br>↓ M Δ<br>yest<br>yest<br>Page | E.ਟੇ : do (E.2=DN): The Down Key can<br>be set to be the same function as the<br>setting for [EC ,2].                                                                                                    | Programmable:<br>YES(YES): ↓Down Key is to<br>be same function as ECI2.<br>no(NO): ↓Down Key isn't to<br>be same function as ECI2.<br>&Selection ∰Enter            |

Analogue Output Gruop (The group will not be displayed except the AO function is to be specified )

|     | INDEX                                |                                                    | FUNCTION DESCRIPTION                                                                                                    | <b>PARAMETERS &amp; SETTING</b>                                                                                                    | SET |
|-----|--------------------------------------|----------------------------------------------------|----------------------------------------------------------------------------------------------------|----------------------------------------------------------------------------------------------------|-----|
|     | Ro<br>Group<br>Mu                    |                                                    | AO GROUP INDEX PAGE                                                                                                    | In following pages, press<br>for 1 second to return the AO<br>GROUP INDEX PAGE.                                                                                                    |     |
| D-1 | <u>80575</u><br>84-50<br>₩1 <b>1</b> | R.4 - 20<br>↓ ↓ ↓<br>∪.0 - 10<br>↓<br>Nest<br>Page | Rot YP (Ao.tYP): Analogue Output type<br>and range selection;<br>Analogue output type had been fixed in<br>mA or V as customer ordering<br>requested.Therefore, the type selection is<br>for ranges in same type(Voltage or<br>Current).                                                                                                    | Programmable:<br>Voltage Output:<br><u>u0 - 10</u> (0~10V) /<br><u>u0 - 5</u> (0~5V) /<br><u>u 1 - 5</u> (1~5V)<br>Current Output:<br><u>R0 - 10</u> (0~10mA) /<br><u>R0 - 20</u> (0~20mA) /<br><u>R4 - 20</u> (4~20mA)<br>▲ Selection                                                                                                    |     |
| D-2 |                                      | ₩ ><br>000000<br>• • • • • • • • • • • • • • • •   | RoL 5 (Ao.LS): the Low point is relative<br>to Analogue Output low;To set the lower display value to versus<br>output range low(as like as 4mA inR4-20)Ex. Ourput range set to beR4-20)Ex. Ourput range set to display 0~199.99.User can set the [RoL 5] (Ao.LS) to be5000At meantime, the output signal will<br>be 4mA when the present value is 50.00. | Settable range: -19999~99999<br>Shift Up Down Enter<br>BERG: [ ActS]: 5000 (#SC]: [9999<br>BERG: [ ActS]: 5000 (#SC]: [9999]<br>RotS]: [S000 (#SC]: [9999]<br>RotS]: [S000 (#SC]: [9999]<br>RotS]: [S000 (#SC]: [9999]<br>Content of the sector of the sector |     |
|     | <b>Next Page</b>                     |                                                    |                                                                                                    |                                                                                                    |     |

|

| D-3        | RoxS<br>19999<br>₩ t⊠        | ISSSS<br>ISSSS<br>ISSSS<br>According to<br>the setting<br>of H.SC                                                                                                    | RoH5 (Ao.HS): the High point is relative<br>to Analogue Output high;<br>To set the higher display value to versus<br>output range high(as like as 20mA in<br>R4-20)<br>Ex. Ourput range set to be R4-20<br>(4~20mA) is relative to display 0~199.99.<br>User can set the [RoH5] (Ao.HS) to be<br>[S000]. At meantime, the output signal will<br>be 20mA when the present value(PV) is<br>150.00.                                                                                                    | Settable range: -19999~99999<br>【Shift ▲Up 】Down ∰Enter                                                                                                    |
|------------|------------------------------|----------------------------------------------------------------------------------------------------|----------------------------------------------------------------------------------------------------|----------------------------------------------------------------------------------------------------|
| D-4        |                              | Image       Image       Image                                                                                                    | Ro?ro(Ao.Zro): Fine Zero Adjustment<br>for Analog Low Output;<br>Users can get Fine zero Adjustment for<br>analogue output by front key. Please<br>connect standard meter to the terminal of<br>analogue output. To press the front<br>key(up or down key) to adjust and check<br>the output of meter.                                                                                                    | Settable range: -38011~27524<br>【Shift 【Up 】Down ∰Enter                                                                                                    |
| D-5        |                              |                                                                                                    | RoSPn (Ao.SPn): Fine Span Adjustment<br>for Analog high Output;<br>Users can get Fine span Adjustment for<br>analogue output by front key of the meter<br>as like as [RoPro] (Ao.Zro).                                                                                                    | Settable range: -38011~27524<br>【Shift 【Up 】Down ∰Enter                                                                                                    |
| D-6        | 2.5.[lr<br>€<br>☐<br>№ 1000E | non£<br>I I I<br>bot H<br>I I I I<br>Page                                                                                                    | 주도입니다 (Z.S.CLr): Clear the Fine Zero /<br>Span Adjustment for Analog Output                                                                                                    | Programmable:<br>nonE(None): Do not clear<br>Ro.?ro(Ao.Zro): Clear low adjust<br>Ro.SPn(Ao.SPn): Clear high adjust<br>botH(both): Clear low & high<br>adjust<br>N& Selection ∰Enter |
| <b>D-1</b> |                              | I     IO.O       I     IO.O       I     < | RoLot (Ao.LMt): Analog Output High         Limit         Set Scaling: [ LoSC]: [000], [ H SC]: [9999];         Output: [ RoL5]: [5000] (Display value Low),         [ H SC]         [ H ASC]         [ RoLit]: [ 15000] (Display value High);         [ RoLit]: [ 8000]%( of Output Range)         [ RoLit]: [ 8000]%( of Output Range)         [ RoL5]         [ S000]         [ LoSC]         [ OUTPUT]         0000         [ LoSC]         [ OUTPUT]         0.00%         50.00%         80.00%         [ RoLit] | Settable range:<br>-0.00~ 110.00% of FS<br>Shift ▲Up ↓Down ∰Enter                                                                                                    |

**RS485 Group** (The group will not be displayed except the RS485 function is to be specified)

|     | INDEX                                  |                                                               | FUNCTION DESCRIPTION                       | PARAMETERS & SETTING                                                                                                    | SET |
|-----|----------------------------------------|---------------------------------------------------------------|--------------------------------------------|----------------------------------------------------------------------------------------------------|-----|
|     | <u>-5485</u><br>Group<br>Mu            |                                                               | RS485 GROUP INDEX PAGE                     | In following pages, press for 1 second to return the RS485 GROUP INDEX PAGE.                                                                       |     |
| E-1 |                                        |                                                               | RdrES(Adress): Device number of the meter. | Settable range: 1~255<br>【Shift ▲Up 】Down ∰Enter                                                                                                   |     |
| E-2 | <u>68Ud</u><br>9600<br>⊠∔ t⊠           | 9600<br>•••••<br>38400<br>••••••••••••••••••••••••••••••••••• | bR⊍d(bAUd): Baud rate                      | Programmable:<br>1200 / 2400 / 4800 /<br>9600 / 19200 / 38400<br>▲& Selection ∰Enter                                                               |     |
| E-3 | ₽-,29<br><u> ,5262</u><br><b>01 10</b> | m.Stb.2<br>↓ D D<br>EuEn<br>↓ Sest<br>Page                    | Pr ւեԿ(PritY): Parity                      | Programmable:<br>n5±b.1(n.Stb.1): None, 1 stop bit<br>n5±b.2(n.Stb.2): None, 2 stop bit<br>odd(odd): odd<br>EuEn(EvEn): Even<br>▲&Selection ∰Enter |     |
|     | Ļ                                      |                                                               |                                            |                                                                                                    |     |

I

# TROUBLE SHOOTING

| Display Issue:                                         |                                                                                                    |                                                                                                    |
|--------------------------------------------------------|----------------------------------------------------------------------------------------------------|----------------------------------------------------------------------------------------------------|
| PROBLEM                                                | CHECKING LIST                                                                                                    | REMEDY                                                                                                    |
| Display<br>shows<br>ouFL                               | 1.To inspect the input<br>range of meter whether<br>did match with range in<br>the field or not?                                    | <ul> <li>A. The input range of CS2-RL(F) is 0.01~100kHz(optional: 0.01~140kHz). Please make sure input of field is between this range.</li> <li>B. Please check the setting of [rRnGE] function whether did it correct or not? If user sets the [rRnGE](A-11)function to be SEn or FRnUL, the display maybe shows ouFL, when the input frequency is over so that the display is over 99999 (with decimal point). Please change the setting to RUL o. The decimal point will be auto changed according to the input frequency.</li> </ul>                                                                                            |
| Display<br>shows<br>0 and<br>didn't change             | 1.To inspect whether did<br>the wires connecting<br>correct and secure or<br>not?                                                   | <ul> <li>A.Please checks carefully the connection diagram of label on the meter. There are 3 terminals for signal(+), signal(-) and excitation power supply(+). Please confirm that are correct.</li> <li>B.Please uses the terminals(cord end terminal) to avoid the risk of insecure.</li> </ul>                                                                                                    |
|                                                        | 2.To inspect whether did<br>the amplitude of pulse<br>correct or not?                                                               | <ul> <li>A.Please check the auxilliary power of sensor and output level.<br/>The input amplitude of meter can be changed by the dip switchs on rear of meter. Please refer to the drawing as below,</li> <li>11 12 13 14 15 DS 3 4 5 6 7 8 9 10</li></ul>                                                                                                    |
| Incorrection<br>display value<br>or out of<br>accuracy | <ul> <li>1.To inspect the settings of relation parameters whether did it correct or not?</li> <li>2.To inspect the first</li> </ul> | <ul> <li>A.Please check the Put YP (A-01) whether did it correct or not?</li> <li>InSPd (Linearly Line Speed), Pri/Pri/PS (Rotation Speed), HP / PHP (Frequency)</li> <li>Linearly Line Speed: PPr (A-2-1) / EUn t (A-2-2) / J Rint (A-2-3)</li> <li>Rotation Speed: PPr (A-2-1)</li> <li>B.Please check the FACtr (A-04) whether did it correct or not?</li> </ul>                                                                                                    |
|                                                        | adjustments of PV is<br>changed or not?                                                                                             | The [PuSPn]can be cleared in [SELr](A-06).                                                                                                    |
| Jittery<br>Display                                     | 1.To inspect the input signal and it jittery.                                                                                       | <ul> <li>A.Please check the installation of sensor whether did it balance and stable or not? The vibration of sensor will make the signal unstable.</li> <li>B.If the input signal is jittery continuously, please set higher value in [Ruū](A-12).</li> <li>C.If the input signal is jittery uncertain period that caused by the inductive load actions, please set higher value in [dF iLb](A-13).</li> <li>D.Please does not lay the wires of input together with high-voltage lines or power lines. As a general rule, wire the meter in a separate system, use an independent metal conduit, or use shielded cable.</li> </ul> |

-

|                                                | <b>2.</b> To inspect the input signal and it is stable.                                                                | <ul> <li>A.Please try to set higher value in [ AuG](A-12).</li> <li>B.Please try to set higher value in [d.F.L.L](A-13).</li> <li>C.Please connects a isolation transformer as close as meter in power lines.</li> </ul>                                   |
|------------------------------------------------|----------------------------------------------------------------------------------------------------|----------------------------------------------------------------------------------------------------|
| Display<br>shows ""                            | To inspect display function<br>[dSPL 4]. It's maybe to be<br>set to - 5485                                             | Please check the [dSPLY](A-07) in [ inPUL GroUP] and change the function setting from rS485 to Pu.                                                                                                    |
| display value<br>dosen't<br>change             | 1.To inspect display<br>function [dSPL 9]. It's<br>maybe to be set to<br>hR\Hd(maxmum hold)<br>or h inHd(minimum hold) | A.Please check the [dSPLY](A-07) in [ יחPUב נרסטף] and hange the function set from האשלם or ה יחאל to Pu.                                                                                                    |
|                                                | 2.To inspect external<br>control input function<br>[EC]. It's maybe to be<br>set to PuHL d.                            | <ul> <li>A.Please check the [E[ .](C-01/02/03) in [E[ . GroUP] and change the function setting from PuHLd to Pu.</li> <li>B.ECI function has been energized by terminals close. Please open the terminals.</li> </ul>                                      |
| Relay Output Is                                | sue:                                                                                                    |                                                                                                    |
| PROBLEM                                        | CHECKING LIST                                                                                                    | REMEDY                                                                                                    |
| The<br>perameters of<br>Relay dosen't<br>shown | Check if the label of meter for detail specification.                                                                  | <ul> <li>A. Please check the product number and output(O/P:)<br/>description again for confirmation the relay output is<br/>specified or not?</li> <li>B. Please send back to our sales window, or order another<br/>meter with relay function.</li> </ul> |
| Relay cans<br>not action.                      | The relay energized, but<br>square red LED doesn't<br>bright                                                           |                                                                                                    |
|                                                | 1.Check the energized mode                                                                                             | Please check the [רָש וּהַd](B-03/07/11/15) in the [רְבּנְאָש<br>נרסטף]                                                                                                    |
|                                                | 2.Check the delay time and<br>delay band in the start<br>delay function.                                               | Please check whether did the [- אָרָשָׁם (B-01) is too wide and<br>[- אָרָשָּׁם](B-02) is too long in [- בּנָאָש נרפּטַף] or not?                                                                                                    |
|                                                | <ol> <li>Check the energized<br/>delay time</li> </ol>                                                                 | Please check whether did the [רָש וְרָם](B-05/09/13/17) is too<br>long in [רבנאש נרסטף] or not?                                                                                                    |
|                                                | The relay energized, but square red LED dose bright                                                                    |                                                                                                    |
|                                                | <ol> <li>Check the wiring of relay<br/>output</li> </ol>                                                               | According to the label of meter, please check again the<br>connection wire of relay. Be careful to check the number of<br>relay is matching the setting.                                                                                                   |
|                                                | 2.Check the voltage of<br>supply power                                                                                 |                                                                                                    |
|                                                | ut leque:                                                                                                    |                                                                                                    |
|                                                | CHECKINGLIST                                                                                                    |                                                                                                    |
|                                                | 1.To inspect the output                                                                                                | • Please check the product number and output $(O/P)$                                                                                                    |
| analogue                                       | signal type (V/A/mA) or                                                                                                | description again for confirmation the analogue output is                                                                                                    |
| output value                                   | range of meter whether                                                                                                 | specified or not?;                                                                                                    |
| or out of<br>accuracy                          | did match with signal in the field or not?                                                                             | B.Please confirm the output type is correct and check the range in [RoL YP](D-01) of [Ro GroUP]                                                                                                    |
|                                                | <ol> <li>Check the Analogue<br/>output high and low<br/>setting.</li> </ol>                                            | A.Please check the [Ro.L 5](D-02) and [Ro.H5](D-03) in [ Ro<br>GroUP].                                                                                                    |

| PROBLEM             | CHECKING LIST                                     | REMEDY                                                                                                    |
|---------------------|---------------------------------------------------|----------------------------------------------------------------------------------------------------|
| Jittery<br>Analogue | Analogue output is<br>according to the display    |                                                                                                    |
| Output              | 1.Check if the display is jittery                 | <b>A.</b> If the input signal was jittery continuously, please set higher value in [ <b>f</b> ມູເ](A-12).                                                                                                    |
|                     |                                                   | B.If the input signal is jittery uncertain period that caused by the inductive load actions, please set higher value in [d.F.,L.L](A-14).                                                                                                    |
|                     |                                                   | <b>C.</b> Please does not lay the wires of input together with high-voltage lines or power lines. As a general rule, wire connecting with the meter has to be in a separate system, use an independent metal conduit, or use shielded cable. |
|                     | 2.Check if the display is stable                  | Please do not lay the wires of output together with high-voltage<br>lines or power lines. As a general rule, wire connecting with the<br>meter has to be in a separate system, use an independent<br>metal conduit, or use shielded cable.   |
| DS495 Commu         | nightion locus                                    |                                                                                                    |
| PROBLEM             | CHECKING LIST                                     | REMEDY                                                                                                    |
| Can not link        | Check if the square orange                        | A.Please check the [RdrES](E-01) \ [ bRUd](E-02) and                                                                                                    |
|                     | LED of RS485 dosen't                              | [PriE9](E-03) in [r5485 GroUP] that both have to match                                                                                                    |
|                     | prignt.                                           | <b>B.</b> Please check the wiring A(+) and B(-) are correct or not?                                                                                                    |
|                     |                                                   | C.If user uses a converter (RS485/RS232 or RS485/USB),                                                                                                    |
|                     |                                                   | <b>D</b> .Please check the protocol of host is Modbus RTU Mode                                                                                                    |
| Reply wrong         | 1.Check if the square                             | A.Please confirms the CHECH SUM program is correct.                                                                                                    |
| data from the meter | orange LED of RS485<br>dose bright, but no reply. | <ul><li>B.Please check the interval of each command has to over 3.5byte.</li></ul>                                                                                                    |
|                     | 2.Check if the square                             | A.Please check the address table of RS485 to make sure that is right address                                                                                                    |
|                     | dose bright, but reply                            | <b>B.</b> Please checks the start address and data format are correct.                                                                                                    |
|                     | Error.                                            | <b>C.</b> Please do not lay the wires of RS485 together with<br>high-voltage lines or power lines. As a general rule, wire the<br>meter in a separate system, use an independent metal                                                       |
|                     |                                                   |                                                                                                    |

# RS485 MODBUS RTU MODE

## Modbus RTU Mode protocol

## 1. Function 03H (Read Holding Registers)

Request Data Frame; EX: Read the data of display value(0000H starts from 1 Word)

| roquot Bala Fallo, EX. Road the data of display value (000011 state from 1 Word) |               |              |              |              |       |        |          |            |     |     |
|----------------------------------------------------------------------------------|---------------|--------------|--------------|--------------|-------|--------|----------|------------|-----|-----|
| SLAVE                                                                            | FUNCTION      | Starting     | Starting     | No. of       |       | No. o  | f CF     | RC         | CRC |     |
| Address                                                                          |               | Address H    | i Address l  | _o Word H    | i V   | Vord L | _0 L     | .0         | Hi  |     |
| 01H                                                                              | 03H           | 00H          | 00H          | 00H          |       | 01H    | 84       | 1H         | 0AH |     |
| Response Data Frame; EX: The response value is "0"                               |               |              |              |              |       |        |          |            |     |     |
| SLAVE                                                                            | FUNCTION      | Byte         | Data         | Data         |       | CRC    | C        | RC         |     |     |
| Address                                                                          |               | count        | Hi           | Lo           |       | Lo     | - F      | li         |     |     |
| 01H                                                                              | 03H           | 02H          | 00H          | 00H          |       | B8H    | 44       | 1H         |     |     |
| Request Da                                                                       | ita Frame (EX | : Continue f | o request th | e data of 10 | ) poi | nts)   |          |            |     |     |
| SLAVE                                                                            | FUNCTION      | Starting     | Starting     | No. of       |       | No. o  | f CI     | <b>२</b> С | CRC |     |
| Address                                                                          |               | Address H    | i Address L  | _o Word H    | i V   | Vord L | _o L     | .0         | Hi  |     |
| 01H                                                                              | 03H           | 00H          | 00H          | 00H          |       | 0AH    | C        | 5H 🛛       | CDH |     |
| Response D                                                                       | Data Frame    |              |              |              |       |        |          |            |     |     |
| SLAVE                                                                            | FUNCTION      | Byte         | Data(1)      | Data(1)      |       |        | Data(10) | Data(10)   | CRC | CRC |
| Address                                                                          |               | count        | Hi           | Lo           |       |        | Hi       | Lo         | Lo  | Hi  |
| 01H                                                                              | 03H           | 14H          | 00H          | 00H          |       |        | 01H      | 00H        |     |     |

## 2. Writing Command by Function 06H (Preset Single Register)

Request Data Frame

| SLAVE      | FUNCTION   | Starting   | Starting   | Preset  | Preset  | CRC | CRC |
|------------|------------|------------|------------|---------|---------|-----|-----|
| Address    | Code       | Address Hi | Address Lo | DATA Hi | DATA Lo | Lo  | Hi  |
| 01H        | 06H        | 00H        | 00H        | 00H     | 02H     | 08H | 0BH |
| Response D | Data Frame |            |            |         |         |     |     |
| SLAVE      | FUNCTION   | Starting   | Starting   | Preset  | Preset  | CRC | CRC |
| Address    | Code       | Address Hi | Address Lo | DATA Hi | DATA Lo | Lo  | Hi  |
| 01H        | 06H        | 00H        | 00H        | 00H     | 02H     | 08H | 0BH |

## ADDRESS TABLE <u>\*\*Address number are Hexadecimal</u>

#### User level

| Name                                         | Address | Range        | Explain                       | Initial | Write/Read | Note |
|----------------------------------------------|---------|--------------|-------------------------------|---------|------------|------|
|                                              | 2 Words |              |                               |         |            |      |
| PV_H*                                        | 0000h   |              | Present Value*(High Word)     |         | R          |      |
| PV_L*                                        | 0001h   |              | Present Value*(Low Word)      |         | R          |      |
| r 4 ISP_H*                                   | 0002h   | -19999~99999 | Relay1 Set Point*(High Word)  | 0000h   | R/W        |      |
| r                                            | 0003h   |              | Relay1 Set Point*(Low Word)   | C350h   | R/W        |      |
| r 95256_H*                                   | 0004h   | -19999~99999 | Relay2 Set Point*(High Word)  | 0000h   | R/W        |      |
| r 9526 _L *                                  | 0005h   |              | Relay2 Set Point*(Low Word)   | C350h   | R/W        |      |
| ~¥3.5P_H*                                    | 0006h   | -19999~99999 | Relay3 Set Point*(High Word)  | 0000h   | R/W        |      |
| rY3SP_L*                                     | 0007h   |              | Relay3 Set Point*(Low Word)   | C350h   | R/W        |      |
| <u>~                                    </u> | 0008h   | -19999~99999 | Relay4 Set Point*(High Word)  | 0000h   | R/W        |      |
| ~ Y 45P_L *                                  | 0009h   |              | Relay4 Set Point*(Low Word)   | C350h   | RW         |      |
| PuHLd_H*                                     | 000Ah   |              | PV Hold* <b>(High Word)</b>   |         | R          |      |
| PuHLd_L*                                     | 000Bh   |              | PV Hold*(Low Word)            |         | R          |      |
| ñ .n_H*                                      | 000Ch   |              | The Minimum of PV*(High Word) |         | R          |      |
| <u>n in_L*</u>                               | 000Dh   |              | The Minimum of PV*(Low Word)  |         | R          |      |
| <u>⊼8५_</u> н∗                               | 000Eh   |              | The Maximum of PV*(High Word) |         | R          |      |
| ñ8५_L∗                                       | 000Fh   |              | The Maximum of PV*(Low Word)  |         | R          |      |

## Programming Level

| [Input Group]    |         |               |                                                                                                    |         |            |      |  |  |  |
|------------------|---------|---------------|----------------------------------------------------------------------------------------------------|---------|------------|------|--|--|--|
| Name             | Address | Range         | Explain                                                                                                    | Initial | Write/Read | Note |  |  |  |
| d ו8הֿצר_א∗      | 0010h   | 0.0001~9.9999 | Diameter of rotor*(High Word)                                                                                                    | 0000h   | RW         |      |  |  |  |
| d iRñtr_t*       | 0011h   |               | Diameter of rotor*(Low Word)                                                                                                    | 03E8h   | RW         |      |  |  |  |
| FRCtr_H*         | 0012h   | 0.001~9.999   | Factor of compensation*(High Word)                                                                                                    | 0000h   | R/W        |      |  |  |  |
| FR[tr_L*         | 0013h   |               | Factor of compensation*(Low Word)                                                                                                    | 03E8h   | R/W        |      |  |  |  |
| Pu.SPn_H*        | 0014h   | -19999~+19999 | PV Span* <b>(High Word)</b>                                                                                                    |         | RW         |      |  |  |  |
| Pu.SPn_L*        | 0015h   |               | PV Span* <b>(Low Word)</b>                                                                                                    |         | RW         |      |  |  |  |
| r5485_H*         | 0016h   | -19999~+19999 | PV controlled by RS 485 command<br>*(High Word)                                                                                                    |         | RW         |      |  |  |  |
| r5485_L*         | 0017h   |               | PV controlled by RS 485 command <b>*(Low Word)</b>                                                                                                    |         | RW         |      |  |  |  |
| Ro.LS_H*         | 0018h   | -19999~99999  | AO Low Scale*(High Word)                                                                                                    | 0000h   | RW         |      |  |  |  |
| Ro.LS_L*         | 0019h   |               | AO Low Scale*(Low Word)                                                                                                    | 0000h   | RW         |      |  |  |  |
| Ro.HS_H*         | 001Ah   | -19999~99999  | AO High Scale*(High Word)                                                                                                    | 0001h   | RW         |      |  |  |  |
| Ro.HS_L*         | 001Bh   |               | AO High Scale*(Low Word)                                                                                                    | 869Fh   | RW         |      |  |  |  |
|                  | 1 Word  |               |                                                                                                    |         |            |      |  |  |  |
| d٩               | 001Ch   | 0~4           | Decimal Point of Setting<br><b>0:</b> 00000 <b>1:</b> 0000.0 <b>2:</b> 000.00 <b>3:</b> 00.000<br><b>4:</b> 0.0000                                                                                 | 0000h   | RW         |      |  |  |  |
| Pu.dP            | 001Dh   | 0~4           | Decimal Point of PV<br><b>0:</b> 00000 <b>1:</b> 0000.0 <b>2:</b> 000.00 <b>3:</b> 00.000<br><b>4:</b> 0.0000                                                                                      |         | R          |      |  |  |  |
| ñ in dP          | 001Eh   | 0~4           | Decimal Point of minimum PV<br><b>0:</b> 00000 <b>1:</b> 0000.0 <b>2:</b> 000.00 <b>3:</b> 00.000<br><b>4:</b> 0.0000                                                                              |         | R          |      |  |  |  |
| ⊼85.dP           | 001Fh   | 0~4           | Decimal Point of maximum PV<br><b>0:</b> 00000 <b>1:</b> 0000.0 <b>2:</b> 000.00 <b>3:</b> 00.000<br><b>4:</b> 0.0000                                                                              |         | R          |      |  |  |  |
| Pu.HLd.dP        | 0020h   | 0~4           | Decimal Point of PV hold<br><b>0:</b> 00000 <b>1:</b> 0000.0 <b>2:</b> 000.00 <b>3:</b> 00.000<br><b>4:</b> 0.0000                                                                                 |         | R          |      |  |  |  |
| Relay Status     | 0021h   |               | RELAY STATUS<br><b>bit0~bit3:</b> Relay1~Relay4;<br><b>0</b> =Relay off <b>1</b> =Relay on                                                                                                    | 0000h   | R/W        |      |  |  |  |
| ECI Status       | 0022h   |               | ECI STATUS<br>bit0~bit2: ECI.1~ECI.3;<br>0=untriged 1:triged                                                                                                    |         | R          |      |  |  |  |
| System<br>Status | 0023h   |               | SYSTEM STATUS<br><b>bit0</b> =1 EEP fail;<br><b>bit1</b> =1 No Used<br><b>bit2</b> =1 No Used<br><b>bit3</b> =1 Analogue Output calibration fail;<br><b>bit4</b> =1 Analogue Output calibration NG | 0000h   | R          |      |  |  |  |
| ñ.rSt            | 0024h   | 0~1           | Reset Maximum & Minimum Value <b>0:</b> No <b>1:</b> Yes                                                                                                    | 0000h   | R/W        |      |  |  |  |
| Pu.£9P           | 0025h   | 0~4           | PV Type<br><b>0:</b> Linear Speed <b>1:</b> RPM<br><b>2:</b> RPS <b>3:</b> Hz 4:KHz                                                                                                    | 0000h   | R/W        |      |  |  |  |
| PPr              | 0026h   | 1~9999        | Pulse per Rotation                                                                                                    | 0001h   | R/W        |      |  |  |  |
| E.Un it          | 0027h   | 0~3           | Engineer Unit<br>0: M/min 1: CM/min<br>2:Yard/min 3: Feet/min                                                                                                    | 0000h   | R/W        |      |  |  |  |
| ito.ñd           | 0028h   | 0~1           | Input Time Out Mode<br><b>0:</b> Auto <b>1:</b> Manual                                                                                                    | 0000h   | R/W        |      |  |  |  |

-

I

| Namo        | Addross    | Pango                  | Explain                                                                                                    | Initial | Write/Poad | Note |
|-------------|------------|------------------------|----------------------------------------------------------------------------------------------------|---------|------------|------|
| ιto         | 0029h      | 1~9999(0.1<br>seccond) | Input Time Out                                                                                                    | 03E8h   | R/W        | Note |
| r AnGE      | 002Ah      | 0~2                    | Input Range<br><b>0:</b> Auto <b>1:</b> Semi-Auto <b>2:</b> Manual                                                                                                    | 0000h   | R/W        |      |
| S.ELr       | 002Bh      | 0~1                    | Clear of PV Span<br><b>0:</b> No <b>1:</b> Yes                                                                                                    | 0000h   | R/W        |      |
| Lo.CUE      | 002Ch      | -19999~19999           | Low Cut                                                                                                    | 0000h   | R/W        |      |
| dSPLY       | 002Dh      | 0~3                    | Display Function<br><b>0:</b> PV <b>1:</b> Min. hold<br><b>2:</b> Max. hold <b>3:</b> RS 485                                                                                                    | 0000h   | R/W        |      |
| ჩან         | 002Eh      | 1~99                   | Average                                                                                                    | 0005h   | R/W        |      |
| d.F.Lt      | 002Fh      | 0~99                   | Digital Filter                                                                                                    | 0000h   | R/W        |      |
| P.CodE      | 0030h      | 0000~9999              | Pass Code                                                                                                    | 03E8h   | R/W        |      |
| F.LoCY      | 0031h      | 0~3                    | Function Lock<br><b>0:</b> None <b>1:</b> User Level<br><b>2:</b> Engineer Level <b>3:</b> All                                                                                                    | 0000h   | R/W        |      |
| [Relay Grou | <b>p</b> ] |                        |                                                                                                    |         |            |      |
| Name        | Address    | Range                  | Explain                                                                                                    | Initial | Write/Read | Note |
| r ¥.56      | 0032h      | 00000~19999            | Start Band of Relay                                                                                                    | 0000h   | R/W        |      |
| r¥.5d       | 0033h      | 0~5999<br>(0.1second)  | Start Delay Time of Relay                                                                                                    | 0000h   | R/W        |      |
| r¥ 1.ñd     | 0034h      | 0~5                    | <ul> <li>Relay 1 Energized Mode</li> <li>0: oFF(no use);</li> <li>1: Lo(Low Energized);</li> <li>2: Hi(High Energized)</li> <li>3: Lo Hold(Low Energized Hold)</li> <li>4: High Hold(High Energized Hold)</li> <li>5: DO(Digital Output);</li> </ul>                                                             | 0002h   | R/W        |      |
| r 9 1.89    | 0035h      | 0000~19999             | Hysteresis of Relay 1                                                                                                    | 0000h   | R/W        |      |
| r 9 I.ed    | 0036h      | 0~5999<br>(0.1second)  | Energized Delay Time of Relay 1                                                                                                    | 0000h   | R/W        |      |
| r91.Fd      | 0037h      | 0~5999<br>(0.1second)  | De-Energized Delay Time of Relay 1                                                                                                    | 0000h   | R/W        |      |
| r 75.24     | 0038h      | 0~5                    | Relay 2 Energized Mode<br><b>0: oFF</b> (no use);<br><b>1: Lo</b> (Low Energized);<br><b>2: Hi</b> (High Energized)<br><b>3: Lo Hold</b> (Low Energized Hold)<br><b>4: High Hold</b> (High Energized Hold)<br><b>5: DO</b> (Digital Output);                                                                     | 0002h   | R/W        |      |
| - 92.H9     | 0039h      | 0000~19999             | Hysteresis of Relay 2                                                                                                    | 0000h   | R/W        |      |
| r95.rd      | 003Ah      | 0~5999<br>(0.1second)  | Energized Delay Time of Relay 2                                                                                                    | 0000h   | R/W        |      |
| r 93.58 r   | 003Bh      | 0~5999<br>(0.1second)  | De-Energized Delay Time of Relay 2                                                                                                    | 0000h   | R/W        |      |
| r 93.64     | 003Ch      | 0~5                    | <ul> <li>Relay 3 Energized Mode</li> <li>0: oFF(no use);</li> <li>1: Lo(Low Energized);</li> <li>2: Hi(High Energized)</li> <li>3: Lo Hold(Low Energized Hold)</li> <li>4: High Hold(High Energized Hold)</li> <li>5: DO(Digital Output);</li> <li>6: Go-1.2(Go function compare with SP1 &amp; SP2);</li> </ul> | 0001h   | R/W        |      |
| r93.89      | 003Dh      | 0000~19999             | Hysteresis of Relay 3                                                                                                    | 0000h   | R/W        |      |
| r¥3.rd      | 003Eh      | 0~5999<br>(0.1second)  | Energized Delay Time of Relay 3                                                                                                    | 0000h   | R/W        |      |

| Name        | Address | Range                 | Explain                                                                                                    | Initial | Write/Read | Note |
|-------------|---------|-----------------------|----------------------------------------------------------------------------------------------------|---------|------------|------|
| r¥3.Fd      | 003Fh   | 0~5999<br>(0.1second) | De-Energized Delay Time of Relay 3                                                                                                    | 0000h   | R/W        |      |
| r 94.ñd     | 0040h   | 0~5                   | Relay 4 Energized Mode<br>0: oFF(no use);<br>1: Lo(Low Energized);<br>2: Hi(High Energized)<br>3: Lo Hold(Low Energized Hold)<br>4: High Hold(High Energized Hold)<br>5: DO(Digital Output);<br>6: Go-1.2(Go function compare with SP1 & SP2);<br>7: Go-2.3(Go function compare with SP2 & SP3); | 0001h   | R/W        |      |
| ~94.H9      | 0041h   | 0000~19999            | Hysteresis of Relay 4                                                                                                    | 0000h   | R/W        |      |
| r94.rd      | 0042h   | 0~5999<br>(0.1second) | Energized Delay Time of Relay 4                                                                                                    | 0000h   | R/W        |      |
| r94.Fd      | 0043h   | 0~5999<br>(0.1second) | De-Energized Delay Time of Relay 4                                                                                                    | 0000h   | R/W        |      |
| r9.r5t      | 0044h   | 0~1                   | Reset of Relay Hold<br><b>0:</b> No <b>1:</b> Yes                                                                                                    | 0000h   | R/W        |      |
| [ECI Group] |         |                       |                                                                                                    |         |            |      |
| Name        | Address | Range                 | Explain                                                                                                    | Initial | Write/Read | Note |
| EC I        | 0045h   | 0~5                   | External Control Input 1<br><b>0:nonE</b> (None);<br><b>1:rEL.PV</b> (Relative PV);<br><b>2:PV.HLd</b> (PV Hold);<br><b>3: M.rSt</b> (Reset for Maximum & Minimum);<br><b>4:rY.rSt</b> (Reset for Relay Hold);<br><b>5:di</b> (Digital Input);                                                   | 0001h   | R/W        |      |
| EC2         | 0046h   | 0~5                   | External Control Input 2<br><b>0:nonE</b> (None);<br><b>1:rEL.PV</b> (Relative PV);<br><b>2:PV.HLd</b> (PV Hold);<br><b>3: M.rSt</b> (Reset for Maximum & Minimum);<br><b>4:rY.rSt</b> (Reset for Relay Hold);<br><b>5:di</b> (Digital Input);                                                   | 0002h   | R/W        |      |
| EC (.3      | 0047h   | 0~5                   | External Control Input 3<br><b>0:nonE di</b> (Digital Input);<br><b>1:rEL.PV</b> (Relative PV);<br><b>2:PV.HLd</b> (PV Hold);<br><b>3: M.rSt</b> (Reset for Maximum & Minimum);<br><b>4:rY.rSt</b> (Reset for Relay Hold);<br><b>5:di</b> (Digital Input);                                       | 0003h   | R/W        |      |
| dEbnC       | 0048h   | 5~255                 | ECI debouncing<br>5~255 *8mSec                                                                                                    | 000Ch   | R/W        |      |
| [AO Group]  |         |                       |                                                                                                    |         |            |      |
| Name        | Address | Range                 | Explain                                                                                                    | Initial | Write/Read | Note |
| Ro.ŁYE      | 0049h   | 0~5                   | Analog Output Type           0: 0~10V         1: 0~5V         2:1~5V           3: 0~20mA         4: 4~20mA         5: 0~10mA                                                                                                    | 0000h   | R/W        |      |
| P.5.01r     | 004Ah   | 0~3                   | The clear of AO_ZERO and AO_SPAN<br><b>0:</b> None <b>1:</b> AO_ZERO <b>2:</b> AO_SPAN<br><b>3:</b> Both                                                                                                    | 0000h   | R/W        |      |
| Roll in     | 004Bh   | 00.00%~<br>110.00%    | Analogue Output High Limit                                                                                                    | 2AF8h   | R/W        |      |

| [RS485 Group] |         |       |                                                                                 |         |            |      |  |  |  |
|---------------|---------|-------|---------------------------------------------------------------------------------|---------|------------|------|--|--|--|
| Name          | Address | Range | Explain                                                                         | Initial | Write/Read | Note |  |  |  |
| RdrES         | 004Ch   | 1~255 | RS485 address                                                                   | 0001h   | R/W        |      |  |  |  |
| PURA          | 004Dh   | 0~5   | RS485 baud rate<br>0:1200 1:2400 2:4800 3:9600<br>4:19200 5:38400               | 0003h   | R/W        |      |  |  |  |
| ףר וצש        | 004Eh   | 0~3   | RS485 parity<br><b>0:</b> n-8-1 <b>1:</b> n-8-2, <b>2:</b> odd, <b>3:</b> even, | 0001h   | R/W        |      |  |  |  |

## DISCLAIMS

The information in this manual has been carefully checked and is believed to be accurate. ADtek Instruments Co., Ltd. assumes no responsibility for any infringements of patents or other rights of third parties, which may result from its use.

ADtek assumes no responsibility for any inaccuracies that may be contained in this document, and make no commitment to update or to keep current the information contained in this manual.

ADtek reserves the right to make improvements to this document and/or product at any time without notice.

No part of this publication may be reproduced, stored in a retrieval system, or transmitted in any form of or by any means, electronic, mechanical, photocopying, recording, or otherwise, without the prior written permission of ADtek Instruments Co., Ltd.

## TRADEMARK

The names used for identification only maybe registered trademark of their respective companies.

Copyright © 2008 ADtek Instruments Co., Ltd. All rights reserved. Printed in Taiwan.

Welcome to visit our online www.adtek.com.tw www.csec.com.tw